ARESO

## Bedienungsanleitung Wuchtmaschine Balance-it 238 / 241

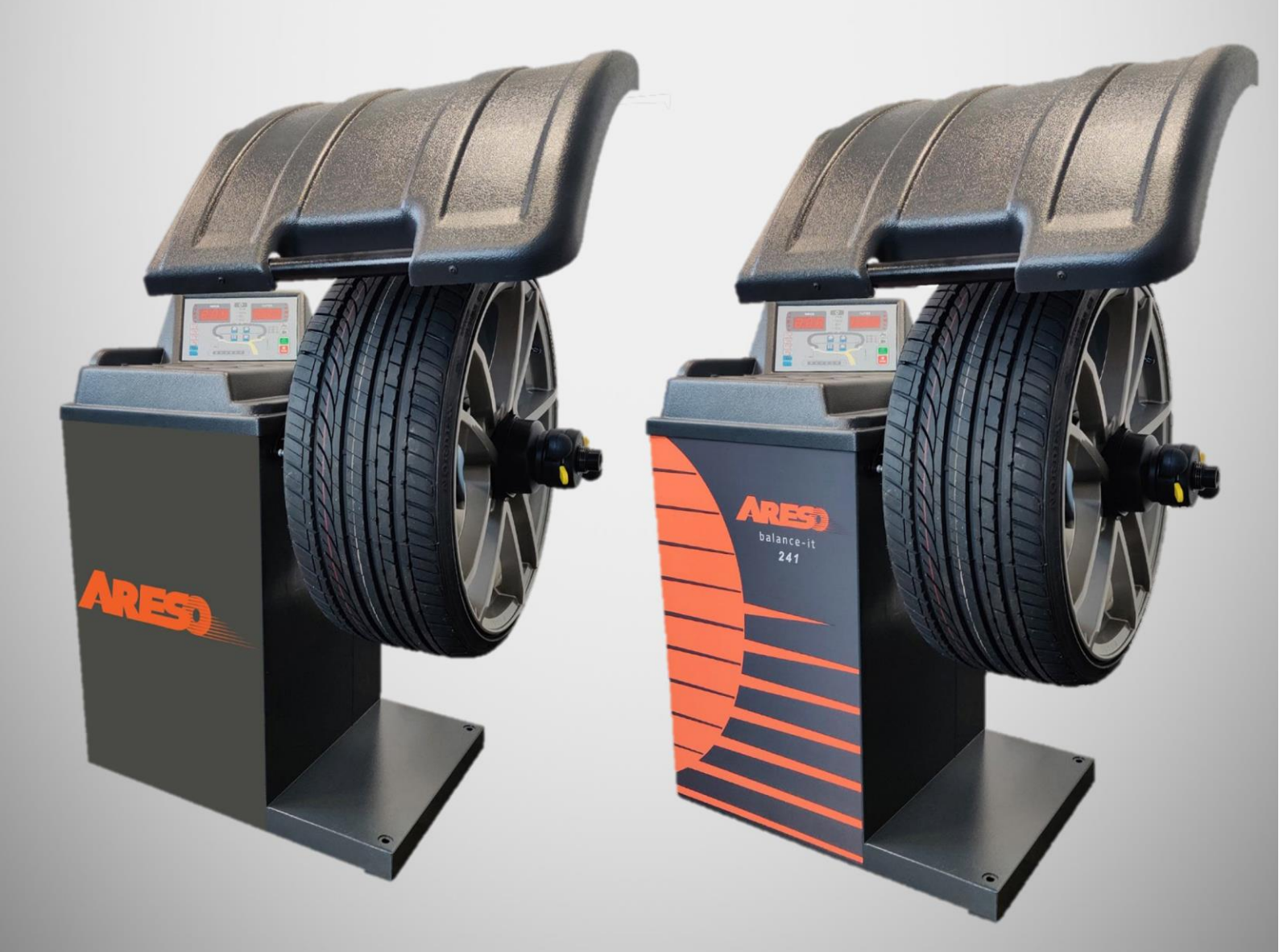

ARESO GmbH Kauerhofer Straße 2, 92237 Sulzbach-Rosenberg Telefon: +49(9661) 703 908 0 E-Mail: info@areso-automotive.de

#### Inhaltsverzeichnis Technische Änderungen vorbehalten

| 1 Beschreibung der Auswuchtmasc      | hine4           |
|--------------------------------------|-----------------|
| 1.1 Allgemeines                      | 4               |
| 1.2 Technische Daten                 |                 |
| 1.3 Empfehlungen                     | 9               |
| 1.4 Standardsicherheitseinrichtung   | gen9            |
| 2 Transport und Aufstellen der Ma    | schine          |
| 3 Montage                            |                 |
| 4 Elektroanschlüsse                  |                 |
| 5 Bedienungsanleitung                |                 |
| 5.1 Selbsttest                       |                 |
| 5.2.1 Montage von Spezialreifen      |                 |
| 5.3 Wuchtmodi                        |                 |
| 5.3.1 Dynamische Standardwucht       | ung15           |
| 5.3.1.1 Eingabe der Reifenparamete   | r16             |
| 5.3.1.2 Wuchtvorgang                 |                 |
| 5.3.2 Statischer Balance Modus       |                 |
| 5.3.2.1 Eingabe der Parameter        |                 |
| 5.3.2.2 Auswuchtvorgang              |                 |
| 5.2.3.2 Unterschied zwischen STA1,   | STA2 und STA319 |
| 5.3.4 ALU-Modus                      |                 |
| 5.3.4.1 Eingabe der Parameter        |                 |
| 5.3.6 Zusatzfunktionen               |                 |
| 5.3.6.1 Anzeige der genauen Unwu     | ht25            |
| 5.3.6.2 Gewichtsposition umstellen   |                 |
| 5.3.6.3 Sleep Funktion               |                 |
| 5.3.6.4 Gewichte auf-/abrunden       |                 |
| 5.3.6.5 Einheiten wechseln           |                 |
| 6 Systemkonfiguration                |                 |
| 6.1 Informationsabfrage              |                 |
| 6.1.1 Programminformationen          |                 |
| 6.1.2 Nutzungsinformationen          |                 |
| 6.1.3 Fehlerinformationen            |                 |
| 6.1.4 Testinformationen              |                 |
| 6.1.4.1 LED Test                     |                 |
| 6.1.4.2 Schaltertest                 |                 |
| 6.1.4.3 Lichtschrankentest           |                 |
| 6.1.4.4 Piezoelektrischer Sensortest |                 |
| 6.1.4.5 Messlehre Test Abstand a     |                 |
| 6.1.4.6 Messlehre Test Durchmesse    | r d30           |
| 6.1.4.7 Motorsteuerung               |                 |
| 6.1.4.8 PCB-Spannungstest            |                 |
| 6.2 Einstellungen Radschutzbogen     |                 |
| 6.2.1 Funktion des Radschutzboge     | ns einstellen   |
| 6.2.2 Einstellung des Radschutzbo    | gens            |
| 6.3 Einstellung der Einheiten        |                 |
| 6.3.1 Standardeinheit der Wuchtr     | naschine        |

| 6.3.2 Einstellung des minimalen Unwuchtwerts      |    |
|---------------------------------------------------|----|
| 6.3.3 Einstellung des Balance-Modus               |    |
| 6.4 Einstellung Messgerät                         |    |
| 6.4.1 Messeinheit Wert a Abstand                  |    |
| 6.4.2 Messwertgenauigkeit Wert a                  |    |
| 6.4.3 Messeinheit Wert d Durchmesser              |    |
| 6.4.4 Messwertgenauigkeit Wert d Durchmesser      |    |
| 6.5 Einstellung der unterstützenden Funktionen    |    |
| 6.5.1 Einstellung des elektrischen Signaltons     |    |
| 6.5.2 Schlaffunktion                              |    |
| 7 Kalibrierung                                    |    |
| 7.1 Kalibrierung der Messlehre Wert a Abstand     | 35 |
| 7.2 Kalibrierung der Messlehre Wert d Durchmesser |    |
| 7.3 Gewichtskalibrierung                          |    |
| 7.4 Nullpunktkalibrierung der Wuchtwelle          |    |
| 8 Fehleranzeige und Abhilfe                       |    |
| Anhang                                            | 41 |
| Betriebsanweisung                                 | 42 |
| KONFIRMITÄTSERKLÄRUNG                             | 43 |
|                                                   |    |

#### **1** Beschreibung der Auswuchtmaschine

#### 1.1 Allgemeines

Es handelt sich um eine automatische, digitale Maschine für das Auswuchten von Rädern mit einem Gewicht von bis zu 75 kg. Die Abstände und Durchmesser werden automatisch durch Bewegen der Messlehre festgelegt.

Die Wuchtmaschine muss am Boden verankert werden, um ein genaues Wuchtergebnis zu erzielen.

#### Allgemeine Sicherheitshinweise

Nur ausgebildetes Fachpersonal darf die Maschine betreiben.

Bei durch den Betreiber eigenmächtig vorgenommenen Umbauten und/oder Veränderungen an der Maschine wird die CE - Prüfung außer Kraft gesetzt und eine Haftung seitens ARESO für die aus den Umbauten/Veränderungen resultierenden Schäden ebenfalls ausgeschlossen.

Die Maschine ist nur entsprechend der bestimmungsgemäßen Verwendung und der vorgegebenen Handhabung zu benutzen.

Treten während des Betriebes bzw. während des Arbeitsablaufes Störungen auf, sind vor deren Beseitigung die Energieversorgungen der Maschine abzuschalten.

Alle elektrischen Anschluss- und Umklemmarbeiten dürfen nur von einer Elektrofachkraft unter Berücksichtigung der Vorschriften des VDE und/oder des zuständigen Energieversorgungsunternehmens vorgenommen werden.

Da beim Arbeiten mit technischen Arbeitsmitteln immer eine nicht vorhersehbare Restgefahr (Restrisiko) verbleibt, sind an der Wuchtmaschine verschiedene selbsterklärende Warnhinweise angebracht.

Diese Warnhinweise signalisieren dem Benutzer eine mögliche Restgefahr und sollen ihn zur besonderen Achtsamkeit veranlassen, um Arbeitsunfälle und/oder Beschädigungen des zu bearbeitenden Produktes zu vermeiden.

Generell sollte der Bediener durch sachgerechtes und umsichtiges Verhalten mögliche Restgefahren schon vorher ausschalten.

Hierbei sind besonders zu beachten:

- Immer ordnungsgemäße und sachgemäße Arbeits- und Arbeitshilfsmittel verwenden.
- Geeignete Schutzkleidung bzw. Schutzmittel tragen (z.B. Schutzbrille, Sicherheitsschuhe usw.).
- Vorgegebene Angaben, Hinweise und technische Daten des Maschinenherstellers bzw. des Herstellers des zu bearbeitenden Produktes beachten.

#### Allgemeine Beschreibung

- Die Radwuchtmaschine darf nur ihrem Verwendungszweck entsprechend eingesetzt werden.
- Nur ausgebildetes Fachpersonal darf die Maschine betreiben.
- Kraftbetriebene Radwuchtmaschinen dürfen in Deutschland nur mit Radschutzbogen betrieben werden.
- Sicherheitseinrichtungen dürfen nicht entfernt bzw. außer Funktion gesetzt werden.
- Die Maschine darf nur in klimatisierten Räumen platziert und benutzt werden.
   Die Raumtemperatur muss min. +10 °C bis max. +40 °C betragen.
   Die Luftfeuchtigkeit darf 80% nicht übersteigen.
- Notwendige Reparaturarbeiten d
  ürfen nur von eingewiesenem Kundendienstpersonal durchgef
  ührt werden. Eigenm
  ächtige Ver
  änderungen an der Maschine schlie
  ßen eine Haftung seitens ARESO f
  ür daraus resultierende Sch
  äden aus.
- Arbeiten an der Elektroinstallation dürfen nur durch Elektrofachkräfte durchgeführt werden.
- Die Radwuchtmaschine darf nicht in explosionsfähiger Atmosphäre (Räumen) betrieben werden.
- Die Radwuchtmaschine muss am Boden fest verankert werden.

Weitere spezielle Sicherheitshinweise sind in den einzelnen Kapiteln angegeben.

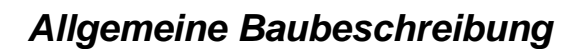

OSJAV

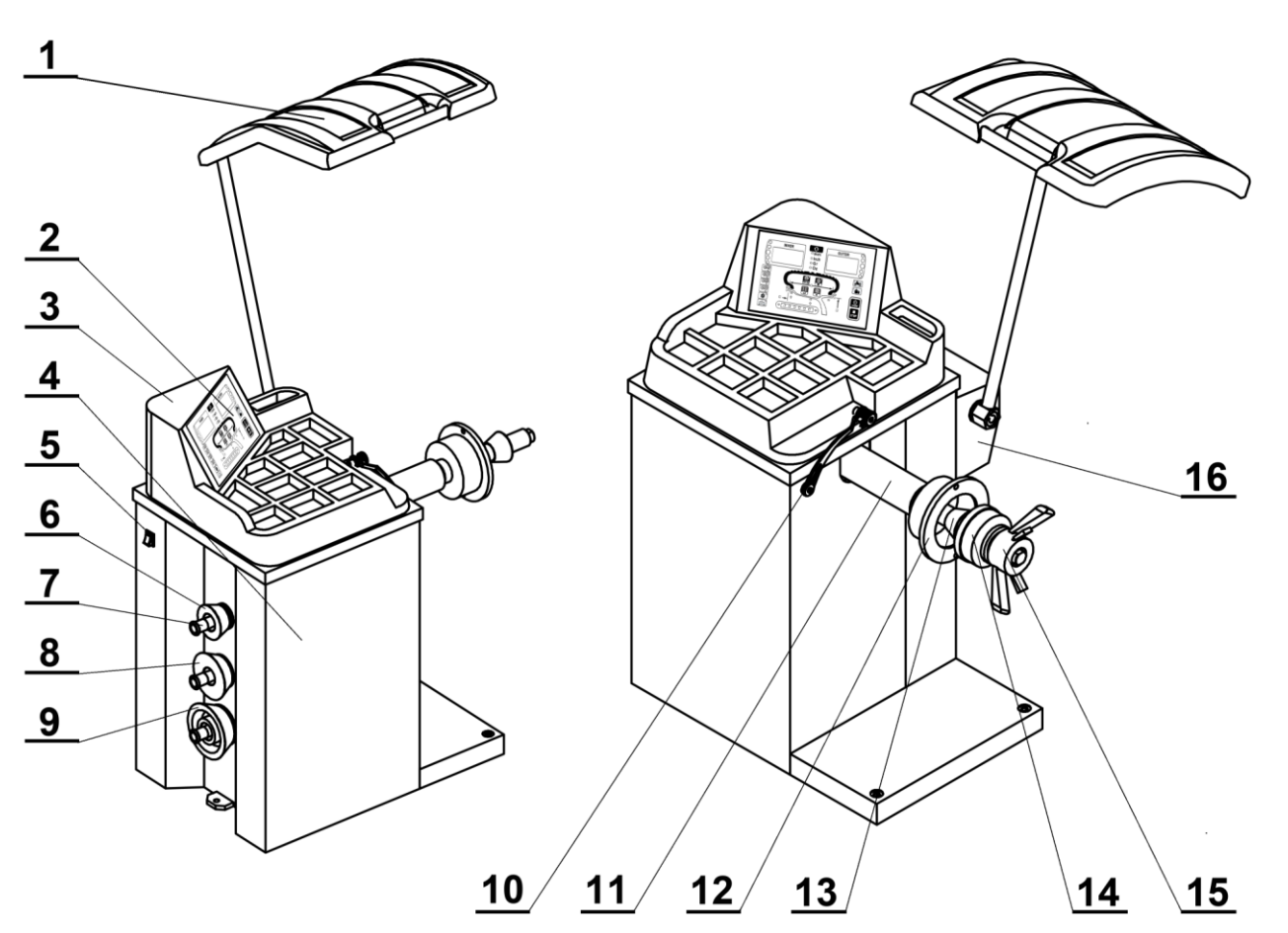

| 1 | Radschutzbogen                     | 9  | Konus                   |
|---|------------------------------------|----|-------------------------|
| 2 | Bedienfeld                         | 10 | Messlehre               |
| 3 | Obere Abdeckung und Gewichtsablage | 11 | Wuchtwelle              |
| 4 | Gehäuse                            | 12 | Montageflansch          |
| 5 | Hauptschalter                      | 13 | Konus                   |
| 6 | Konus                              | 14 | Druckhaube              |
| 7 | Konus Aufnahme                     | 15 | Schnellspannmutter      |
| 8 | Konus                              | 16 | Schutzbogen-Mechanismus |

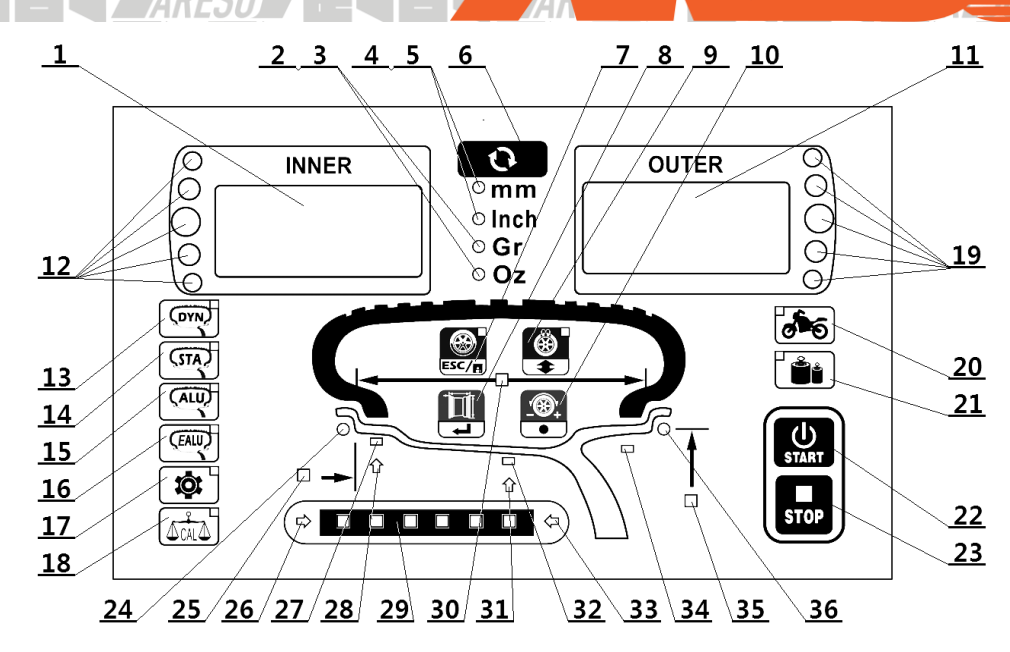

| 1  | Display                                            | 19 | LED Innere/äußere Unwucht Gewichtsposition       |
|----|----------------------------------------------------|----|--------------------------------------------------|
| 2  | LED Gewichtseinheit Gr                             | 20 | LED-Taste Motorrad-Balance                       |
| 3  | LED Gewichtseinheit Oz                             | 21 | LED-Taste Min. Unwuchtwert Prüftaste             |
| 4  | LED Längeneinheit mm                               | 22 | Taste Start                                      |
| 5  | LED Längeneinheit Inch                             | 23 | Taste stopp/Exit                                 |
| 6  | Umschalttaste für Gewichts- oder Längeneinheit     | 24 | LED Anzeige für Schlaggewichte                   |
| 7  | OPT-Taste im DYN- oder STA-Modus                   | 25 | LED Anzeige für Parameter a Abstand              |
|    | Zurück- oder Speichern Taste bei Einstellungen,    |    |                                                  |
|    | Kalibrierung oder Dateneingabestatus               |    |                                                  |
| 8  | Taste zum Starten der Eingabe im Auswuchtmodus     | 26 | LED Anzeigenhilfe zur genauen Positionierung des |
|    | Taste zum Bearbeiten in Einstellungen und          |    | Messarms im Modus EALU                           |
|    | Kalibrierungsstatus                                |    |                                                  |
| 9  | Im ALU Modus OPT/Kontrollleuchte                   | 27 | LED zur Anzeige der Gewichtsposition im ALU-     |
|    | In den Einstellungen, Kalibrierungsstatus wird mit |    | Modus                                            |
|    | der Taste umgeblättert                             |    |                                                  |
| 10 | Im Einstellungs- Kalibrierungs- und                | 28 | LED Anzeigenhilfe zur genauen Positionierung des |
|    | Parametereingabemodus können Parameterwerte        |    | Messarms im Modus EALU                           |
|    | durch Drehen des Rads eingestellt werden           |    |                                                  |
| 11 | Display                                            | 29 | LED Anzeige genaue Position Klebegewicht         |
| 12 | LED Innere/äußere Unwucht Gewichtsposition         | 30 | LED Anzeige für Parameter b Breite               |
| 13 | LED-Taste Dynamischer Balance Modus                | 31 | LED Anzeigenhilfe zur genauen Positionierung des |
|    |                                                    |    | Messarms im Modus EALU                           |
| 14 | LED-Taste Statischer Messmodus                     | 32 | LED zur Anzeige der Gewichtsposition im ALU-     |
|    |                                                    |    | Modus                                            |
| 15 | LED-Taste ALU-Balance-Messmodus                    | 33 | LED Anzeigenhilfe zur genauen Positionierung des |
|    |                                                    |    | Messarms im Modus EALU                           |
| 16 | LED-Taste EALU- Modus                              | 34 | LED zur Anzeige der Gewichtsposition im ALU-     |
|    |                                                    |    | Modus                                            |
| 17 | LED-Taste Systemeinstellungen                      | 35 | LED Anzeige für Parameter d Durchmesser          |
| 18 | LED-Taste Kalibrierung                             | 36 | LED Anzeige für Schlaggewichte                   |

Bemerkung: Die Tasten ausschließlich mit den Fingern bedienen. Auf keinen Fall dürfen dafür die Zangen für die Ausgleichsgewichte oder andere spitze Gegenstände benutzt werden.

## 1.2 Technische Daten

## Technische Änderung vorbehalten

| Netzspannung (einphasig)    |                            | 220 V / 50 Hz                 |             |  |  |
|-----------------------------|----------------------------|-------------------------------|-------------|--|--|
|                             |                            | 110 V / 60 Hz                 |             |  |  |
| Schutzgrad                  |                            | IP 54                         |             |  |  |
| Ene                         | rgieverbrauch              | 180W                          |             |  |  |
| Max                         | κ. U/min                   | 160 r/min                     | 160 r/min   |  |  |
| Lau                         | fzeit                      | Durchschnitt 7-11s            |             |  |  |
|                             | Länge-a-                   | 10 mm — 350 mm                | 0.4"— 13.8" |  |  |
| eich                        | Stahlfelgendurchmesser -d- | 254 mm — 813 mm               | 10.0"-32.0" |  |  |
| sbere                       | Reifenbreite -b-           | 38 mm — 636 mm                | 1.5"— 25.0" |  |  |
| Mes                         | Reifendurchmesser          | ≤ 1100 mm                     | ≤ 43.3″     |  |  |
|                             | Reifengewicht              | < 75 kg                       | < 165 lb    |  |  |
| Mes                         | ssfehler                   | ≤±1g                          | 0.1 oz      |  |  |
| Pha                         | senfehler                  | ≤ ±1°                         |             |  |  |
| Aut                         | omatischer Messfehler      | ±1mm                          | ±0.1"       |  |  |
| Nettogewicht der Ausrüstung |                            | 61 kg                         | 180.8 lb    |  |  |
| Betriebsgeräusch            |                            | <70dB                         |             |  |  |
| Arbeitsumfeld               |                            | Temperatur: -20°C~50°C        |             |  |  |
|                             |                            | Relative Luftfeuchtigkeit ≤ 8 | 5%          |  |  |

#### Sonderzubehör ist auf Anfrage erhältlich

#### 1.3 Empfehlungen

- Vor dem Gebrauch der Auswuchtmaschine ist die Bedienungsanleitung sorgfältig zu lesen.
- Betriebsanleitung sorgfältig aufbewahren.
- Um einen ordnungsgemäßen Betrieb zu gewährleisten, dürfen Maschinenteile weder entfernt noch modifiziert werden. Sind Reparaturen notwendig, ist der technische Kundendienst zu benachrichtigen oder zu befragen.
- Bei Reinigungsarbeiten keine Druckluft verwenden.
- Kunststoffoberflächen mit Alkohol reinigen (keinen lösungsmittelhaltigen Reiniger verwenden).
- Es ist darauf zu achten, dass das Rad vor Beginn der Auswuchtarbeiten fest auf dem Adapter sitzend angebracht ist.
- Der Bediener darf keine Kleidung mit lose herabhängenden Kleidungsteilen tragen. Der Bediener hat darauf zu achten, dass sich während des Auswuchtvorgangs keine weiteren Personen im Bereich der Maschine aufhalten.
- Keine großen Gegenstände auf der Maschine ablegen, da dies die Genauigkeit des Auswuchtens beeinträchtigen könnte.
- Die Auswuchtmaschine sollte nur für Zwecke eingesetzt werden, die in der Betriebsanleitung beschrieben werden.
- <u>Die Auswuchtmaschine muss am Boden fest verankert werden, um ein genaues Wuchtergebnis zu erlangen</u>.

#### 1.4 Standardsicherheitseinrichtungen

- Hauptschalter
- Radschutzbogen aus hochfestem Kunststoff. In Form und Größe so konstruiert, dass Ausgleichsgewichte nicht herausgeschleudert werden, sondern höchstens auf den Boden fallen können.
- Ein Mikroschalter verhindert, dass die Maschine in Betrieb genommen werden kann, wenn der Radschutzbogen nicht gesenkt wurde und das Rad wird abgebremst, wenn der Radschutzbogen angehoben wird. (Not-Stopp)
- Elektronisches Abbremsen des Rades.

#### 2 Transport und Aufstellen der Maschine

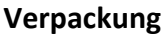

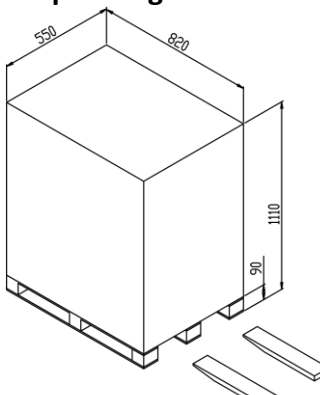

#### Prüfen Sie im Beisein des Transporteurs die Ware.

- Überprüfen Sie das Paket auf sichtbare Beschädigungen.
- Überprüfen Sie nach dem Auspacken das Zubehör nach der Packliste. Prüfen Sie, ob die Maschinenoberfläche in einem guten Zustand ist.
- Wichtig: Bei einem Schaden oder einem Verlust die Ware nicht entgegennehmen. Schaden am Speditionsschein vermerken und dem Lieferanten melden.

#### Aufstellen

Um die Maschine anzuheben, sind ausschließlich die dafür vorgesehenen Auflagepunkte zu benutzen. Unter keinen Umständen darf die Maschine an anderen Punkten wie z.B. der Welle, dem Display oder der Zubehörplatte angehoben werden. Die Maschine muss an den vorgesehenen Auflagepunkten fest auf dem Boden stehen und verankert werden.

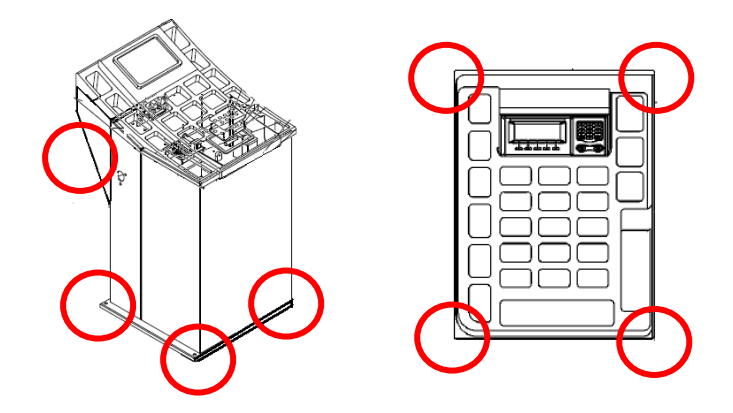

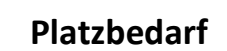

Der Platzbedarf sollte den Anforderungen der Grafik (s.u.) entsprechen, um sicherzustellen, dass alle Komponenten ohne Einschränkungen funktionieren. Die Wuchtmaschine darf weder Sonne noch Regen ausgesetzt werden.

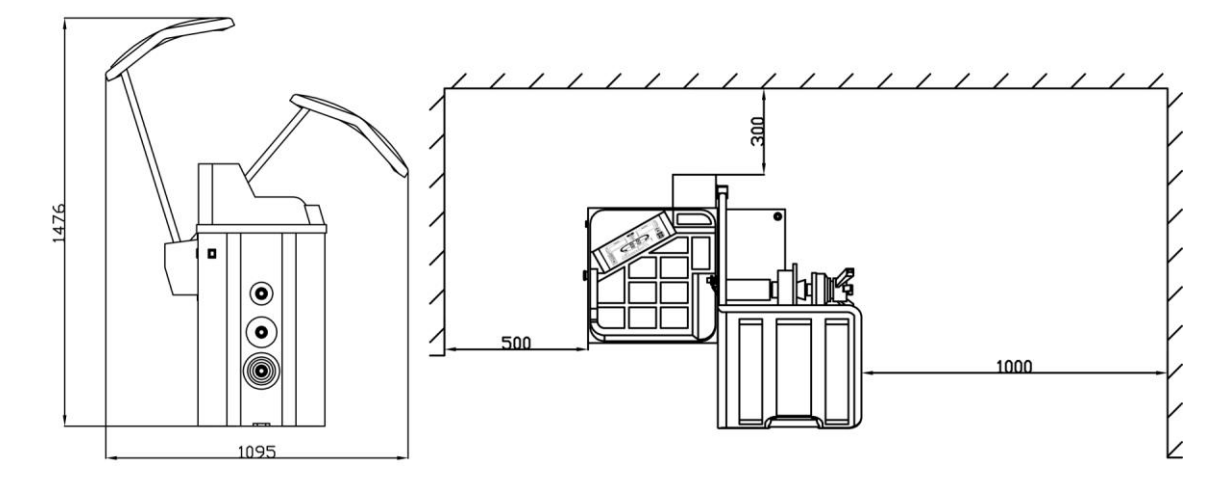

#### 3 Montage

#### Installation Wuchtwelle

Bevor die Gewindewelle auf die Wuchtwelle gesetzt wird, ist zu prüfen, ob der Bereich um die Welle und die Gewindewelle herum sauber ist. Die Gewindewelle wird mit einer Inbusschraube an der Wuchtwelle befestigt. Nehmen Sie die Gewindewelle aus der Zubehörbox und montieren Sie diese wie in der Abbildung unten gezeigt.

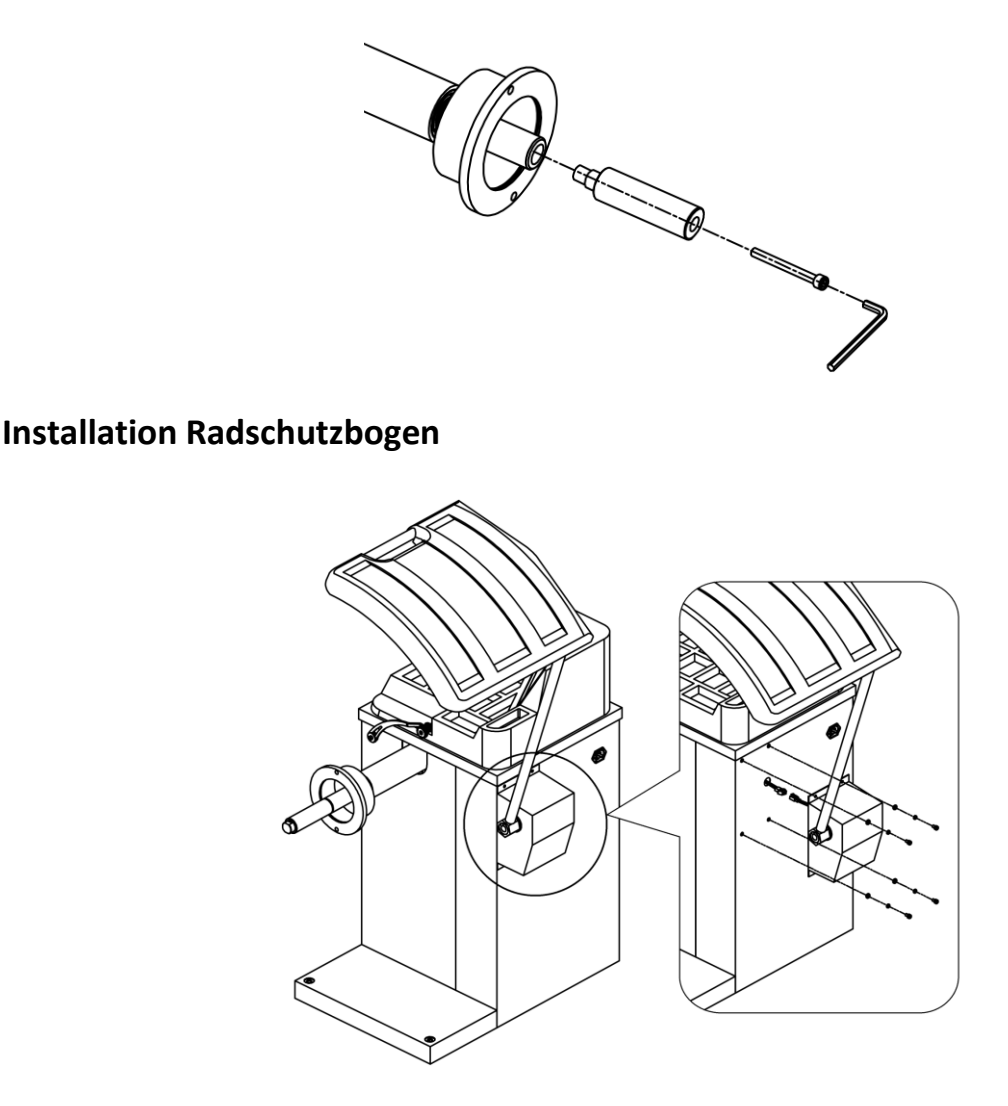

- Schließen Sie den Stecker an
- Schrauben Sie den Schutzbogenmechanismus am Gehäuse der Wuchtmaschine fest
- Notwendige Einstellung des Radschutzbogen

Damit der Radschutz beim Öffnen die hintere Endposition immer erreicht und den Endschalter betätigt, muss der Hebelarm für den Radschutzbogen genau eingestellt werden.

Stellen Sie den Radschutzbogen so ein, dass dieser in geschlossenem Zustand das Rad vollkommen abdeckt. Der Schutzbogen muss immer bis zu den Endanschlag geöffnet bzw. geschlossen werden, sodass eine Betätigung des Endschalters gewährleistet wird.

#### Installation der Konusaufnahme

Schrauben Sie die Aufnahmen für die Konen an die dafür vorgesehenen Stellen fest.

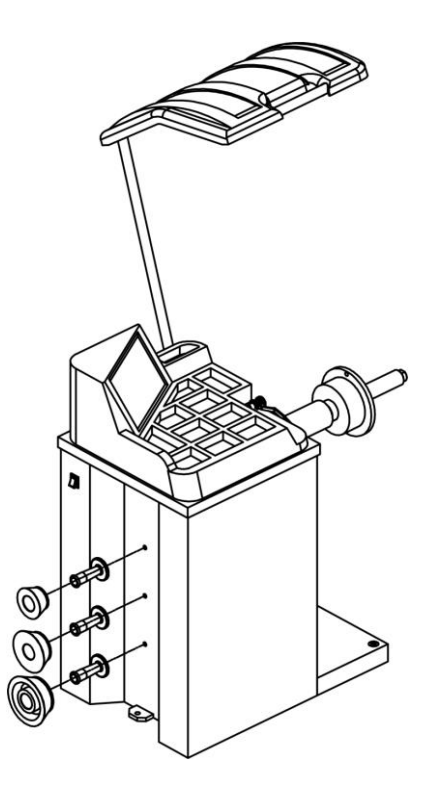

#### 4 Elektroanschlüsse

Bevor die Maschine über ein Kabel an die Stromversorgung angeschlossen wird, ist zu überprüfen, ob die Netzspannung mit der auf dem Typenschild angegebenen Spannung identisch ist. Das Typenschild befindet sich auf der Rückseite der Maschine. Der Anschluss sollte der Leistungsaufnahme der Maschine entsprechen. (siehe Typenschild)

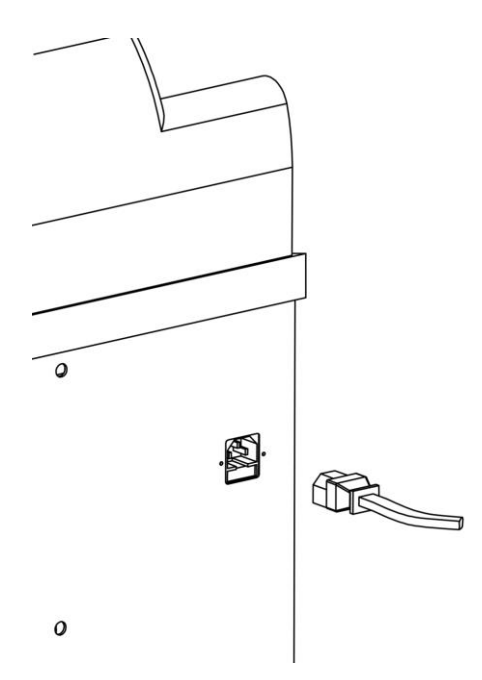

#### 5 Bedienungsanleitung

#### 5.1 Selbsttest

Nach dem Einschalten führt das Gerät einen Selbsttest durch und wechselt dann automatisch in den Modus "Dynamisch"

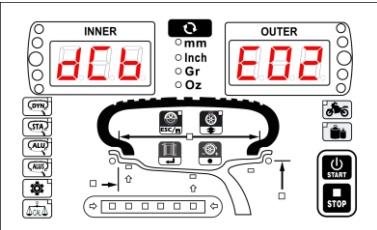

#### 5.2 Montage/Demontage des Rades

Die Reifenmontage wird in front- und rückwärtige Montage unterschieden. Wählen Sie zuerst den Konus, der zur Reifenöffnung passt, um sicherzustellen, dass das Felgenmittelloch sich im Bereich des Konus befindet und installieren Sie dann nach Fig. 1 (Frontmontage) oder Fig. 2 (Rückwärtige Montage). Ziehen Sie abschließend die Schnellspannmutter fest.

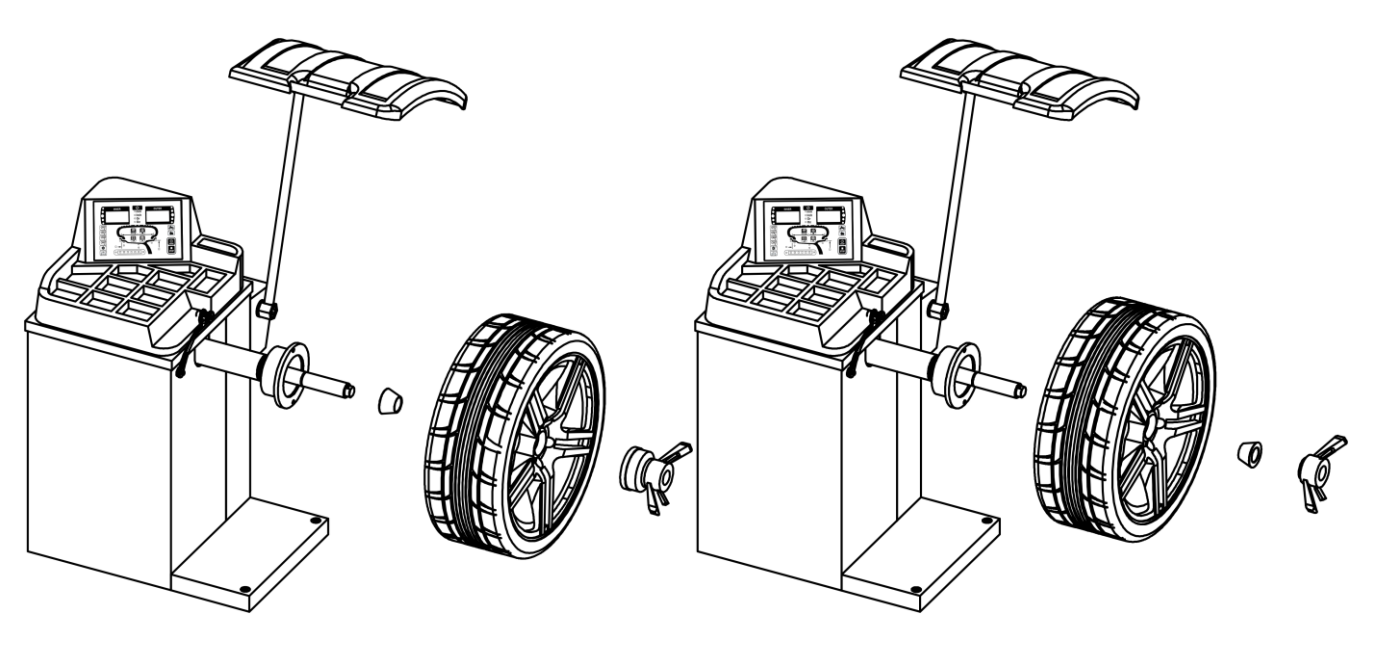

Fig.1 Frontmontage

Fig.2 Rückwärtige Montage

Zum Demontieren des Rades schrauben Sie die Schnellspannmutter locker und nehmen diese, den Konus und den Reifen ab.

#### 5.2.1 Montage von Spezialreifen

Für die Montage von Felgen ohne Mittelloch wird ein Universalflansch für Felgen ohne Mittenloch (Optional) benötigt. Die Montage erfolgt wie auf Fig.3 gezeigt.

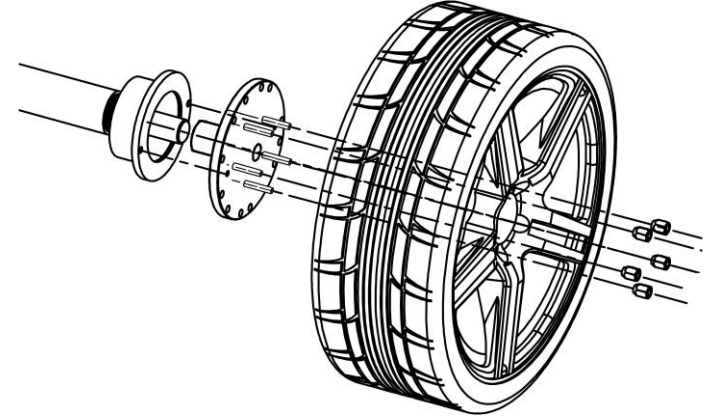

Fig.3 Montage ohne Mittenloch

#### 5.3 Wuchtmodi

#### 5.3.1 Dynamische Standardwuchtung

Der standardmäßige Startmodus des Systems ist die dynamische Standardwuchtung. Drücken Sie in anderen Messmodi die Taste , um in den dynamischen Standardmodus zu wechseln.

#### 5.3.1.1 Eingabe der Reifenparameter

Die drei Grundparameter der Radwuchtmessung sind:

- Reifendurchmesser "d"
- Reifenbreite "b"
- Reifenabstand "a"

Die Parameter "a" und "d" werden automatisch gemessen, "b" muss manuell eingegeben werden.

0

Um die Längeneinheit (mm/Zoll) zu ändern drücken Sie die Taste

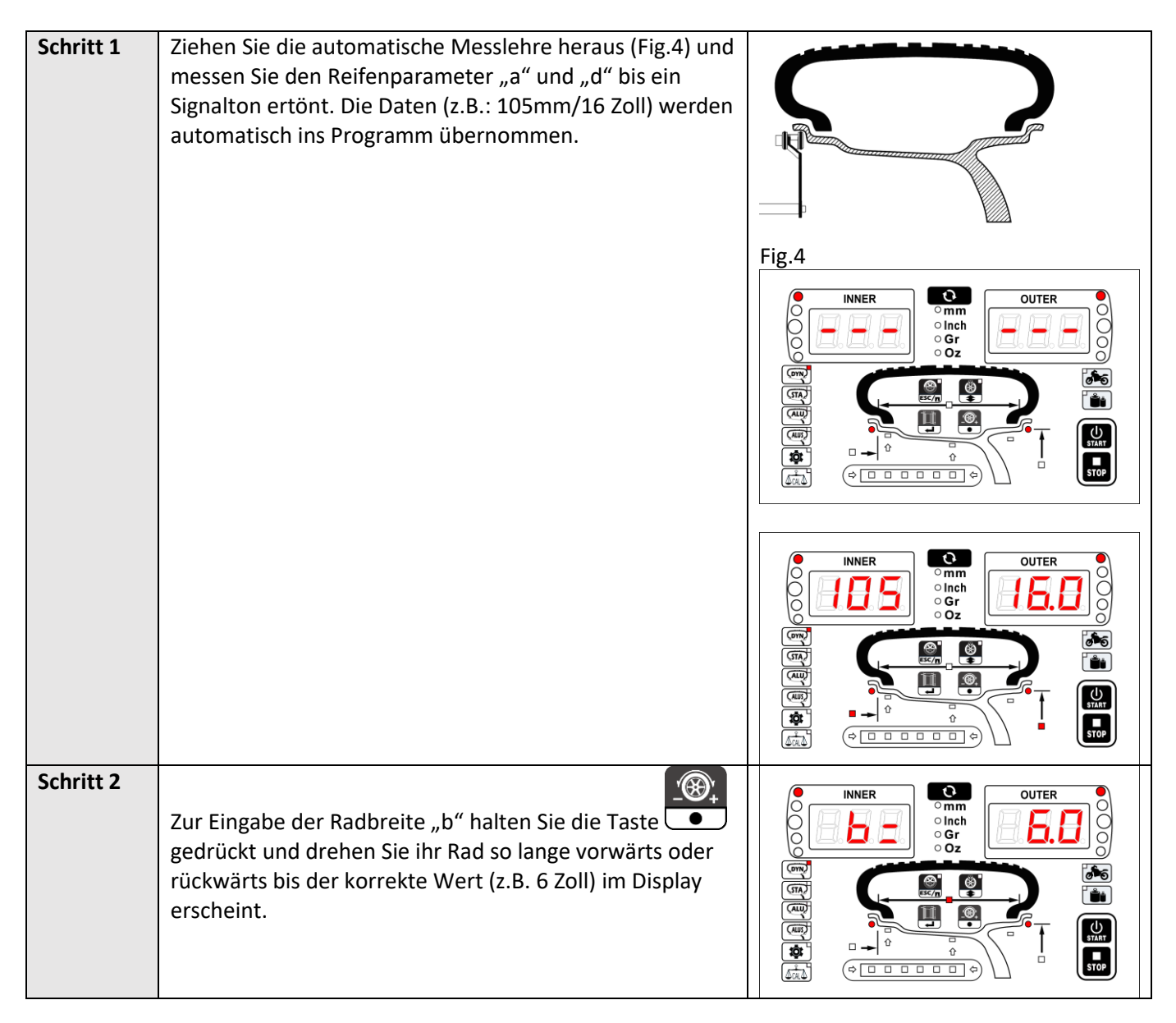

## 5.3.1.2 Wuchtvorgang

| Schritt 1 | Schließen Sie den<br>Radschutzbogen und die<br>Auswuchtmessung wird<br>automatisch gestartet.                                                                                                    |  |
|-----------|----------------------------------------------------------------------------------------------------|--|
| Schritt 2 | Öffnen Sie den<br>Radschutzbogen wieder<br>und bewegen sie den<br>Reifen so lange bis alle<br>LEDs links vom Display<br>"INNER" aufleuchten.<br>Auf dem Display können<br>Sie den inneren<br>Unwuchtwert (z.B. 30g)<br>ablesen. Bringen Sie nun<br>ein 30g Gewicht an der<br>inneren 12-Uhr-Position<br>an. |  |
| Schritt 3 | Bewegen Sie nun den<br>Reifen so lange bis alle<br>LEDS rechts vom Display<br>"OUTER" leuchten. Auf<br>dem Display können Sie<br>nun den äußeren<br>Unwuchtwert (z.B. 25g)<br>ablesen. Bringen Sie nun<br>ein 25g Gewicht an der<br>äußeren 12-Uhr-Position<br>an.                                          |  |

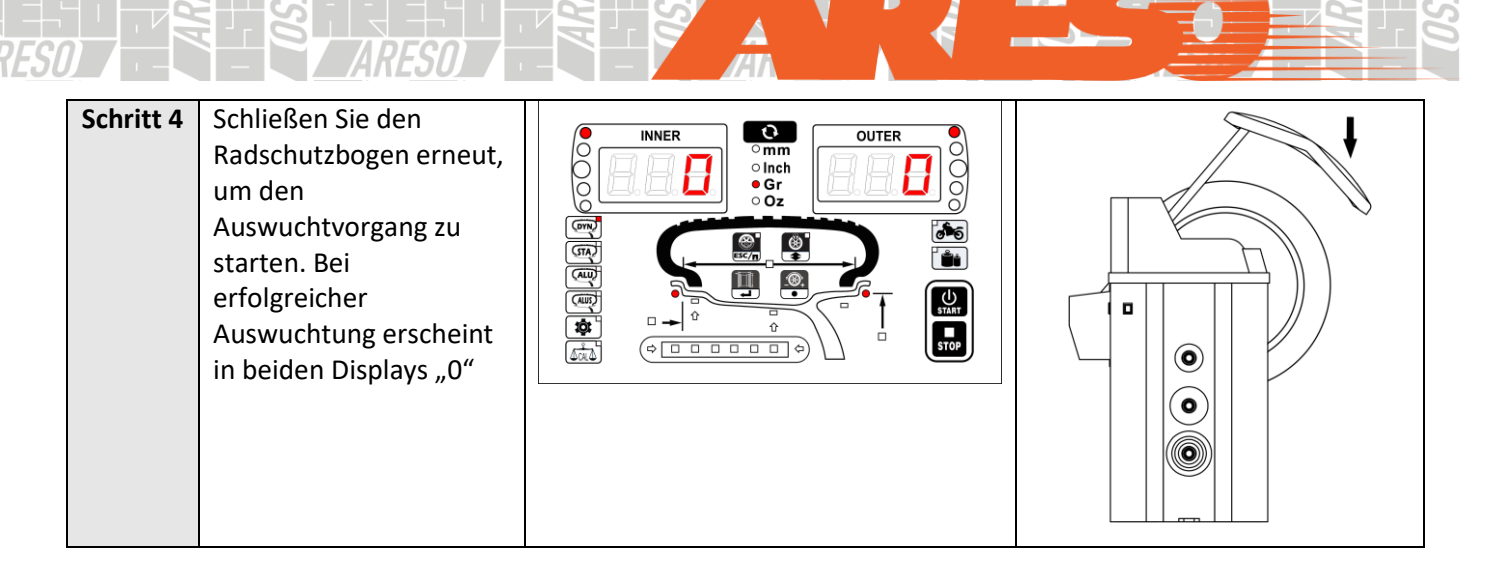

## 5.3.2 Statischer Balance Modus

Drücken Sie die Taste um in den Messmodus STA1 zu wechseln. Halten Sie die Taste gedrückt, um zwischen STA1-STA3 zu wechseln.

Räder können neben der normalen Unwucht auch einen statischen Höhenschlag haben. Dieser kann durch die statische Auswuchtung (Statischer Balance Modus) ausgeglichen werden.

#### 5.3.2.1 Eingabe der Parameter

Geben Sie die Parameter ein, wie im Kapitel 5.3.1.1 beschrieben. Für den statischen Wuchtvorgang ist nur der Parameter "d" erforderlich, allerdings wird empfohlen auch die anderen Parameter "a" und "b" einzugeben, um leichter zwischen den Modi wechseln zu können.

Wenn Sie vor der statischen Auswuchtung den dynamischen Auswuchtvorgang durchlaufen haben, müssen die Reifenparameter nicht erneut eingegeben werden. Die Messung kann übersprungen und sofort mit dem Wuchtvorgang begonnen werden.

## 5.3.2.2 Auswuchtvorgang

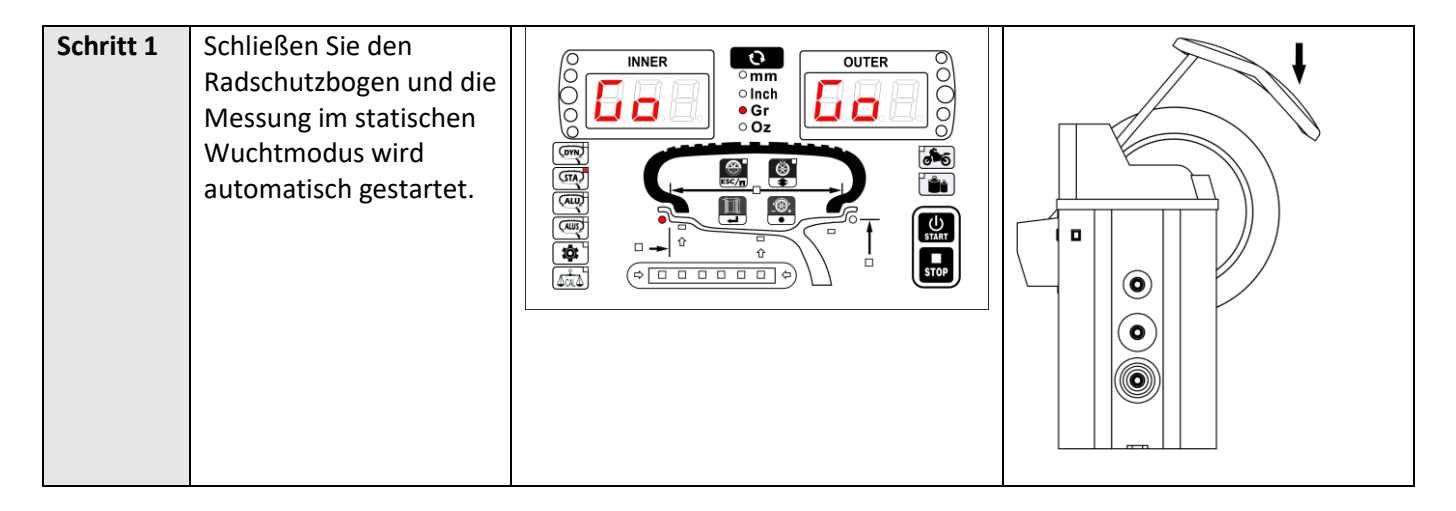

|           |                                                                                                    | 40 |  |
|-----------|----------------------------------------------------------------------------------------------------|----|--|
| Schritt 2 | Öffnen Sie den<br>Radschutzbogen wieder<br>und bewegen sie den<br>Reifen so lange bis alle<br>LEDs links vom Display<br>"INNER" aufleuchten.<br>Auf dem Display können<br>Sie den Unwuchtwert<br>(z.B. 35g) ablesen.<br>Bringen Sie nun ein 35g<br>Gewicht an der inneren<br>12-Uhr-Position an. |    |  |
| Schritt 3 | Schließen Sie den<br>Radschutzbogen erneut,<br>um den<br>Auswuchtvorgang zu<br>starten. Bei<br>erfolgreicher<br>Auswuchtung erscheint<br>im Display "O"                                                                                                    |    |  |

## 5.2.3.2 Unterschied zwischen STA1, STA2 und STA3

Die Modi STA1, STA2 und STA3 unterscheiden sich am Messpunkt. Dementsprechend werden im Anschluss auch die Gewichte an verschiedenen Positionen angebracht.

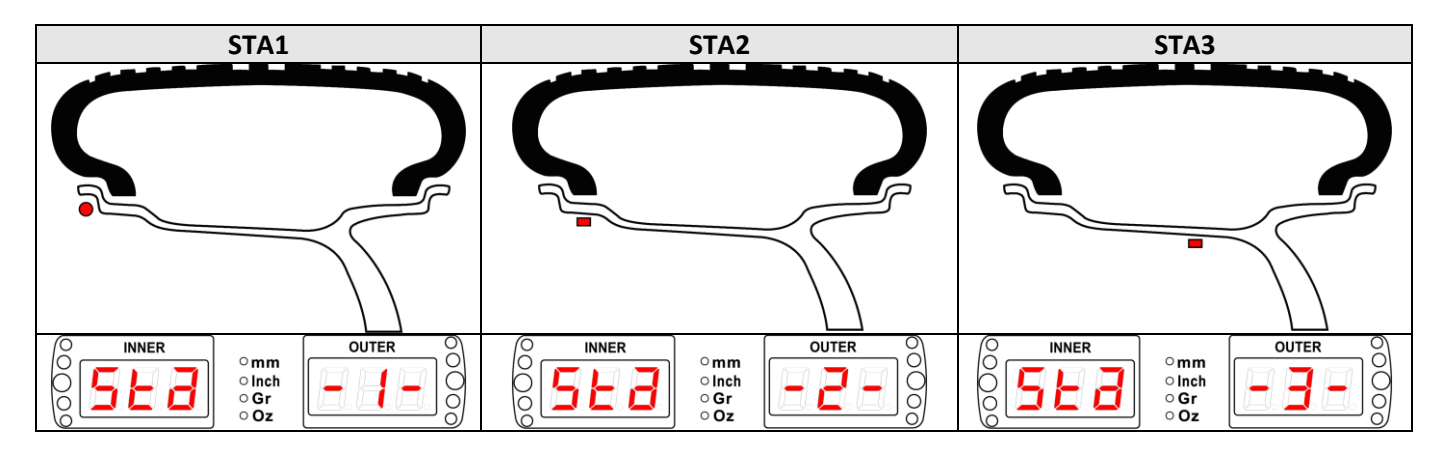

## 5.3.3 OPT Funktion

Die OPT Funktion kann nur im dynamischen und im statischen Modus verwendet werden. Mit der OPT Funktion wird die Unwucht zwischen Rad und Felge ausgeglichen und das für den Wuchtvorgang hinzuzufügende Gewicht wird reduziert.

 $(\mathbf{A})$ 

an. Es ist kein OPT

Drücken Sie im dynamischen oder statischen Modus die Taste um die Funktion OPT zu starten. Wenn die

statische Unwucht niedriger als 30g ist zeigt die Wuchtmaschine erforderlich und die Maschine kehrt wieder zum ursprünglichen Modus zurück.

| Schritt 1 |          | Markieren Sie mit Kreide bei der Position des Ventils sowohl den      |
|-----------|----------|-----------------------------------------------------------------------|
|           | Gr<br>Oz | Reifen, den Konus der Wuchtmaschine und die Felge, sodass sich die    |
|           |          | Markierung in einer Linie mit dem Ventil befindet. Drehen Sie nun das |
|           |          | Rad, bis sich das Ventil auf der 12 Uhr-Position befindet.            |
|           |          |                                                                       |
|           |          | Drücken Sie nun die Taste 🔁 oder 🕵 um diese Position zu               |
|           |          | bestätigen.                                                           |
| Schritt 2 |          | Nehmen Sie das Rad von der Wuchtmaschine. Messen Sie den              |
|           |          | Luftdruck und montieren Sie den Reifen mittels einer geeigneten       |
|           |          | Moniermaschine ab. Montieren Sie den Reifen wieder so auf die Felge,  |
|           |          | dass dieser um 180° gedreht ist. Füllen Sie das Rad wieder mit dem    |
|           |          | gleichen Luftdruck. Anschließend das Rad wieder an die                |
|           |          | Wuchtmaschine montieren, dabei müssen die Markierungen am Konus       |
|           |          | und an der Felge übereinstimmen.                                      |
|           |          |                                                                       |
|           |          | Drücken Sie nun wieder die Taste 🚽 oder 🖾 um diese Position           |
|           |          |                                                                       |
| Schritt 3 |          | Schließen Sie den Radschutzbogen, um die OPT-Messung zu starten. Es   |
|           |          |                                                                       |
|           |          | erscheint in der Anzeige                                              |
|           |          | der Mossung wird im Display der Bestunwuchtwort (z.B.: 15g)           |
|           |          |                                                                       |
|           |          |                                                                       |
|           |          | angezeigt.                                                            |
| Schritt 4 |          | Drehen Sie nun das Rad bis alle LEDs rechts vom Display "OUTER"       |
|           |          | aufleuchten und markieren Sie den Reifen an der 12 Uhr-Position.      |
|           |          | Nehmen Sie das Rad von der Wuchtmaschine ab. Demontieren Sie den      |
|           |          | Reifen mit Hilfe einer Montiermaschine von der Felge und drehen Sie   |
|           |          | beides so zueinander, dass die Markierung des Reifens mit der Ventil- |
|           |          | Markierung auf der Felge übereinstimmt. Fullen Sie den Reifen mit     |
|           |          | demselben Luttdruck und montieren Sie das Rad wieder auf der 12 Uhr   |
|           |          | Position der Wuchtmaschine. Das Rad ist nun auf das technisch         |
|           |          | moglichste optimiert.                                                 |
|           |          |                                                                       |
|           |          | weitergeführt. Die Maschine zeigt                                     |
|           |          |                                                                       |

| Abbruch |                                                                                                    |
|---------|----------------------------------------------------------------------------------------------------|
|         | Durch Drücken der Taste stann die OPT-Funktion abgebrochen werden und die Maschine kehrt zum vorherigen Messstatus zurück. |

#### 5.3.4 ALU-Modus

Drücken Sie die Taste um in den Messmodus ALU1 zu wechseln. Halten Sie die Taste gedrückt, um zwischen ALU1-ALU3 zu wechseln. Nach der dynamischen Standardmessung kann durch das direkte Wechseln in den ALU-Modus die ALU-Messung übersprungen und sofort der Ausgleichsvorgang gestartet werden.

#### 5.3.4.1 Eingabe der Parameter

Geben Sie die drei Parameter ein, wie im Kapitel 5.3.1.1 beschrieben.

## 5.3.4.2 Auswuchtvorgang am Beispiel ALU2

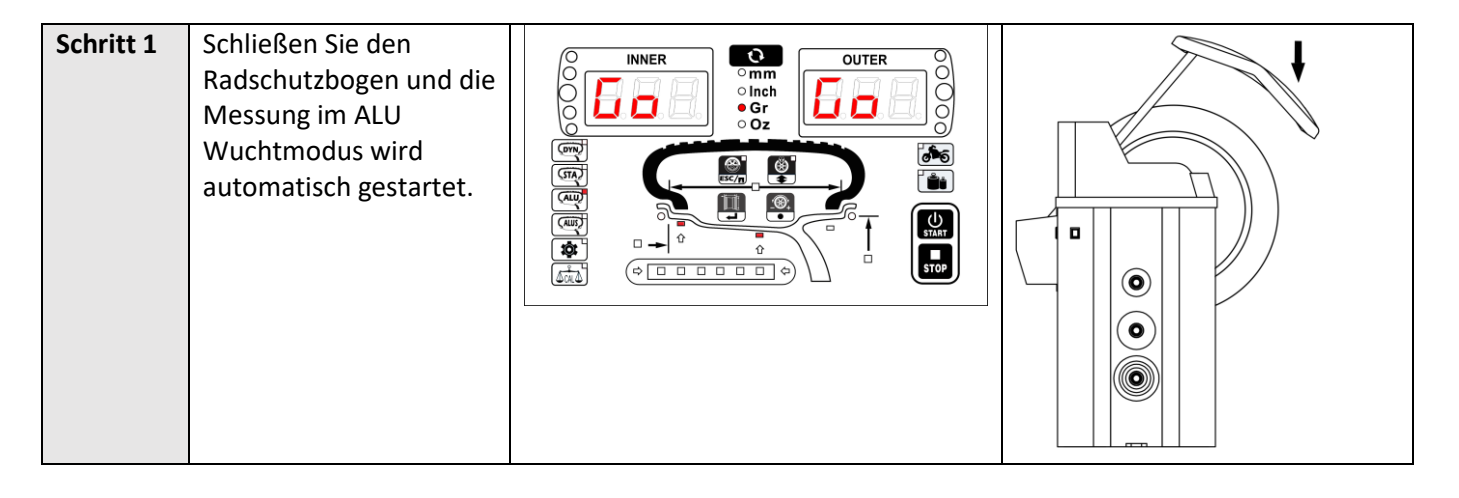

| Schritt 2 | Öffnen Sie den<br>Radschutzbogen wieder<br>und bewegen sie den<br>Reifen so lange bis alle<br>LEDs links vom Display<br>"INNER" aufleuchten.<br>Auf dem Display können<br>Sie den Unwuchtwert<br>auf der inneren<br>Unwuchtposition (z.B.<br>45g) ablesen. Bringen<br>Sie nun ein 45g Gewicht<br>an der inneren 12-Uhr-<br>Position (bzw. 6 Uhr<br>Position siehe dazu<br>Kapitel 5.3.6.2) mit<br>einem Abstand von 3/4<br>Zoll (19mm) an. | 3/4" |  |
|-----------|----------------------------------------------------------------------------------------------------|------|--|
| Schritt 3 | Bewegen sie den Reifen<br>so lange bis alle LEDs<br>rechts vom Display<br>"OUTER" aufleuchten.<br>Auf dem Display können<br>Sie den Unwuchtwert<br>auf der äußeren<br>Unwuchtposition (z.B.<br>35g) ablesen. Bringen<br>Sie nun ein 35g Gewicht<br>an der äußeren 12-Uhr-<br>Position (bzw. 6 Uhr<br>Position siehe dazu<br>Kapitel 5.3.6.2) mit<br>einem Abstand von 1/2<br>Zoll (13mm) gemäß<br>Fig.5 an.                                |      |  |

NSTX

| Schritt 4 | Schließen Sie den<br>Radschutzbogen erneut,<br>um den<br>Auswuchtvorgang zu<br>starten. Bei<br>erfolgreicher<br>Auswuchtung erscheint<br>in den Displays "O" |  |
|-----------|----------------------------------------------------------------------------------------------------|--|
|           |                                                                                                    |  |

Wo die Gewichte aufgeklebt werden müssen, hängt vom gewählten Modus (ALU1, ALU2 oder ALU3) ab.

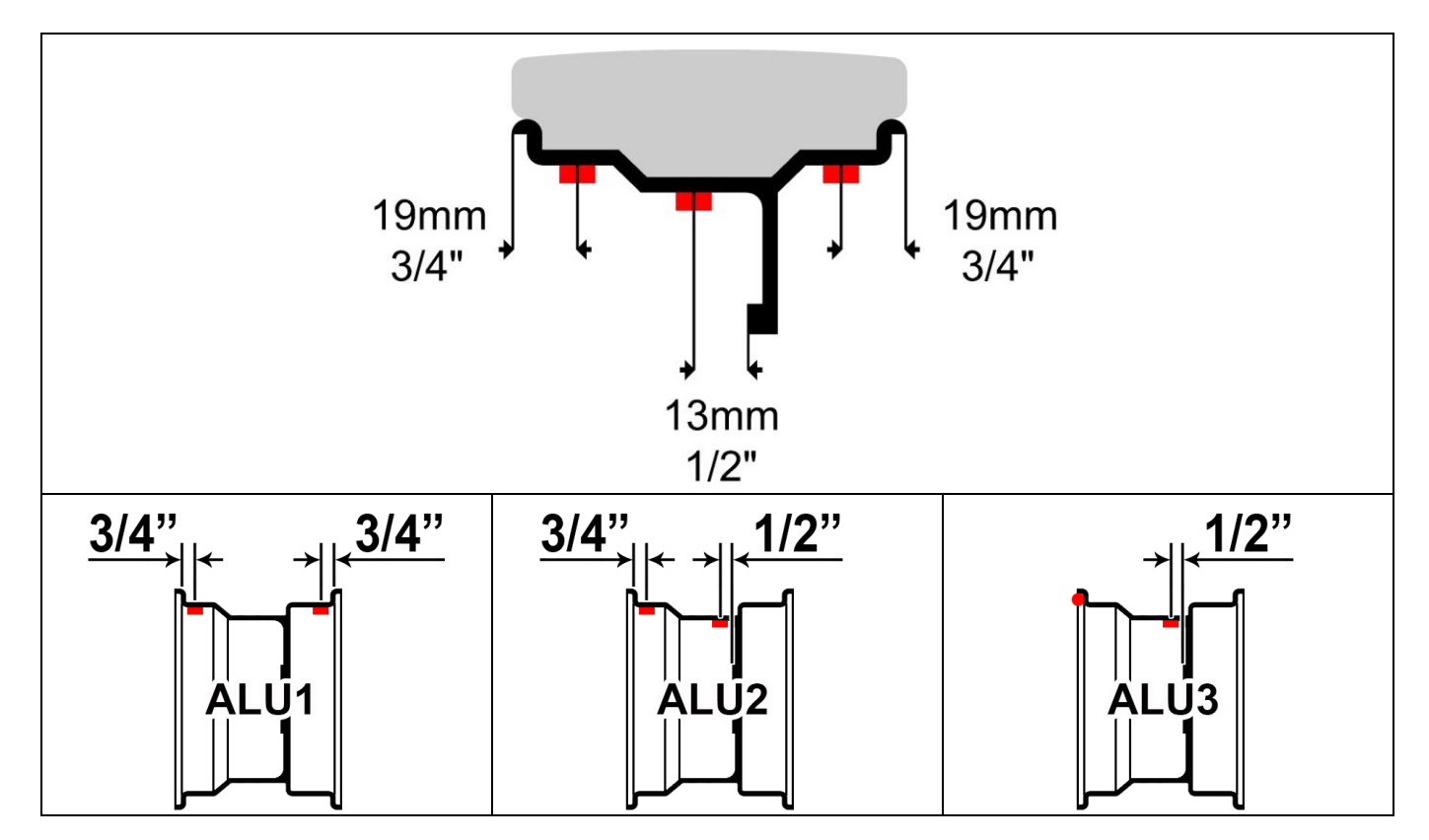

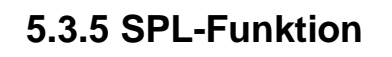

Die SPL-Funktion dient dazu, ein im ALU2 oder ALU3 **außen** aufzuklebendes Unwuchtgewicht in zwei gleichwertige Gewichte aufzuteilen und diese hinter den beiden benachbarten Speichen zu verstecken, um das Felgenbild nicht zu beeinträchtigen.

| Schritt 1 |                   |                                                                                                    | 1                                                 | æ           |               |                           |
|-----------|-------------------|----------------------------------------------------------------------------------------------------|---------------------------------------------------|-------------|---------------|---------------------------|
|           |                   | Drücken S                                                                                                    | Sie die Taste                                     | 🗶 um die    | e SPL-Funktio | n zu                      |
|           |                   |                                                                                                    |                                                   |             |               |                           |
|           |                   | aktivierer                                                                                                    | aktivieren. Durch Drücken der Taste STOP kann der |             |               |                           |
|           |                   | Vorgang j                                                                                                    | ederzeit abge                                     | ebrochen we | rden.         |                           |
| Schritt 2 |                   | Drücken Sie die Taste und drehen Sie gleichzeitig da<br>Rad, um die Anzahl der Speichen ihres zu wuchtenden<br>Rades einzustellen.                                |                                                   |             |               | chzeitig das<br>enden     |
|           | Hid 3 Hid 4 Hid 5 | Hid 6                                                                                                    | Hid 7                                             | Hid 8       | Hid 9         | Hid10                     |
|           |                   |                                                                                                    |                                                   |             |               |                           |
| Schritt 3 |                   | Nehmen Sie eine beliebige Speiche als Startpunkt und<br>drehen Sie sie auf die 12 Uhr Position.<br>Drücken Sie die Taste oder um den Startpunkt<br>zu bestätigen. |                                                   |             |               | kt und<br>i Startpunkt    |
| Schritt 4 |                   | Drehen Sie nun am Rad bis die LEDS rechts vom Display<br>"OUTER" alle aufleuchten und Sie bekommen die zwei<br>gesplitteten Gewichte hinter den Felgen angezeigt. |                                                   |             |               | Display<br>e zwei<br>igt. |

## 5.3.6 Zusatzfunktionen

#### 5.3.6.1 Anzeige der genauen Unwucht

Die Wuchtmaschine rundet die angezeigten Unwuchtwerte immer auf 5g Genauigkeit. Halten Sie die Taste

gedrückt um die genauen Unwuchtwerte angezeigt zu bekommen. Lassen Sie die Taste los, um wieder zur ursprünglichen Anzeige zurück zu gelangen.

Um dauerhaft die genauen Unwuchtwerte angezeigt zu bekommen, drücken Sie die Taste 🛄 und die

Taste STOP zeitgleich. Von nun an werden IMMER die genauen Unwuchtwerte angezeigt.

#### 5.3.6.2 Gewichtsposition umstellen

Die Position der anzubringenden Gewichte kann in den Modi ALU1-ALU3 von 12 Uhr Position auf 6 Uhr-Position

geändert werden. Drücken Sie dazu die Taste **STOP** und **e** gleichzeitig.

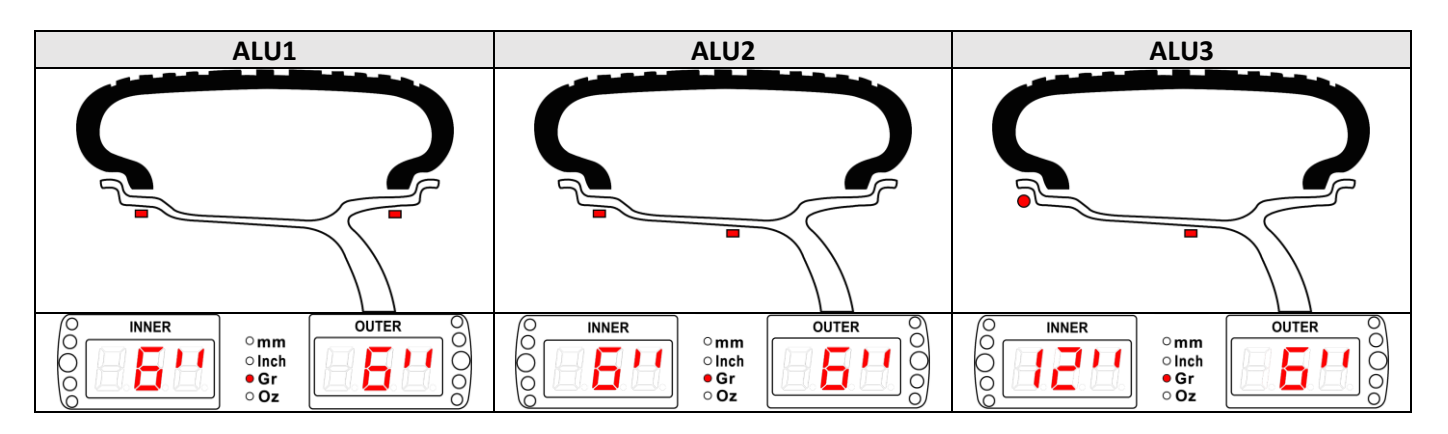

#### 5.3.6.3 Sleep Funktion

Die Wuchtmaschine besitzt eine Sleep Funktion; d. h. wird die Maschine während der eingestellten Sleep-Zeit nicht benutzt, begibt sie sich automatisch in den Stand by Betrieb. Durch Drücken einer beliebigen Taste wird sie automatisch wieder geweckt und ist betriebsbereit.

#### 5.3.6.4 Gewichte auf-/abrunden

Die Wuchtmaschine rundet alle Unwuchtgewichte auf 5g Genauigkeit. Bei Unwuchten <5g zeigt die Maschine "0" an

#### 5.3.6.5 Einheiten wechseln

Bei der Unwuchtmessung oder der Eingabe von Reifenparameter kann jederzeit zwischen Gramm/Oz bzw.

0

mm/Inch gewechselt werden. Drücken Sie dazu die Taste

## 6 Systemkonfiguration

Um in die Systemeinstellungen zu gelangen drücken Sie die Taste

Innerhalb der Systemeinstellungen haben die Tasten folgende Funktionen:

| Speichern /zurück | Eingabe bestätigen | Seite/Werte blättern | Seite/Werte blättern |
|-------------------|--------------------|----------------------|----------------------|
| ESC/R             |                    |                      | +<br>●               |
|                   |                    |                      |                      |
|                   |                    |                      | und                  |
|                   |                    |                      | <u>'</u> ®,          |

|  |       | Informationsabfrage                            |
|--|-------|------------------------------------------------|
|  | 1 x € | Einstellungen Radschutzbogen                   |
|  | 2 x 🔹 | Einstellungen Einheiten                        |
|  | 3 x € | Einstellungen Messgerät                        |
|  | 4 x € | Einstellungen Zusatzfunktionen                 |
|  | 5 x € | Einstellungen Motorradfunktion (ohne Funktion) |
|  | 6 x € | Kalibierprogramm                               |

## 6.1 Informationsabfrage

|                     |     |                       |     | Software Version "Ver. 1.00"                          |
|---------------------|-----|-----------------------|-----|-------------------------------------------------------|
|                     |     | Programminformationen | 1 x | Ausgabejahr "Y=2020"                                  |
|                     |     |                       | 2 x | Ausgabedatum "05-01"                                  |
|                     |     | Nutzungsinformationen |     | Aufzeichnung Arbeitszeit Benutzer 1<br>"U1.t XXX XXX" |
| Informationsabfrage | 1 x |                       | 1 x | Aufzeichnung Arbeitszeit Benutzer 2<br>"U2.t XXX XXX" |
|                     |     |                       | 2 x | Aufzeichnung Arbeitszeit Benutzer 3<br>"U3.t XXX XXX" |
|                     |     |                       | 3 x | Aufzeichnung Arbeitszeit Gesamt<br>"In.= XXX XXX"     |
|                     | 2 x | Fehlerinformationen   |     | Fehlercode Liste "Err XX"                             |
|                     | 3 x | Testinformationen     |     |                                                       |

#### 6.1.1 Programminformationen

Hier können Sie Informationen zur verwendeten Softwareversion und dem Ausgabedatum abfragen.

## 6.1.2 Nutzungsinformationen

Die Nutzungszeiten einzelner Benutzer oder auch die Gesamtnutzungszeit der Maschine kann hier ausgegeben werden.

#### 6.1.3 Fehlerinformationen

Hier können Sie den Fehlercode abfragen. Wenn kein Fehler vorliegt wird "No Error" angezeigt.

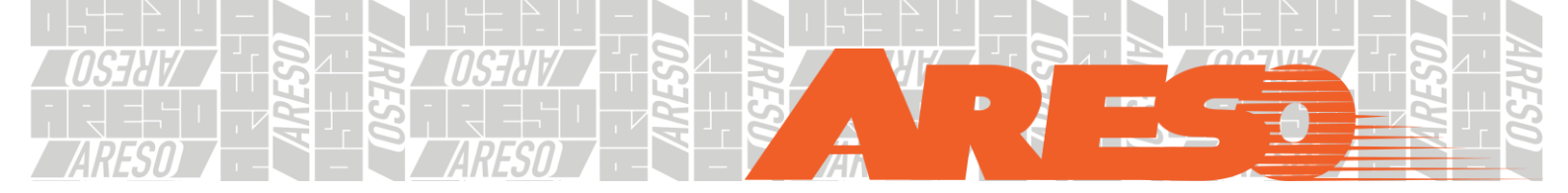

#### 6.1.4 Testinformationen

Um den Arbeitsstatus jeder Einheit des Geräts überprüfen zu können, hat die Wuchtmaschine ein Diagnosewerkzeug integriert.

|                        |       | LED Test "1 LEd"                     |
|------------------------|-------|--------------------------------------|
|                        | 1 x € | Schaltertest "2 btn"                 |
|                        | 2 x 🔹 | Lichtschrankentest "3 POS"           |
|                        | 3 x   | Piezoelektrischer Sensortest "4 Sen" |
|                        | 4 x € | Messlehre Test Abstand a "5 -a-"     |
| 3x ( Testinformationen | 5 x   | Messlehre Test Durchmesser d "6 -d-" |
|                        | 6 x € | Motorsteuerung "8 Spd"               |
|                        | 7 x 🔹 | PCB-Spannungstest "9 Vol"            |

## 6.1.4.1 LED Test

Mit diesem Test können alle LEDs des Displays auf ihre Funktionsfähigkeit getestet werden. Durch Drücken der

-Taste startet der Testvorgang. Alle LEDs leuchten zuerst nacheinander und abschließend zusammen auf.

Zum Beenden des Tests drücken Sie die ESC/E-Taste.

#### 6.1.4.2 Schaltertest

Mit diesem Test können Sie alle Tasten auf Ihre Funktionsfähigkeit testen. Durch Drücken der 🛁 -Taste startet der Testvorgang. Nun können Sie jede Taste drücken, um deren Funktion zu überprüfen. Die LED der

Taste leuchtet auf (falls vorhanden) und es ertönt ein Signalton. Zum Beenden des Tests drücken Sie die ESC/B-Taste.

#### 6.1.4.3 Lichtschrankentest

Mit diesem Test können Sie die Lichtschranke der Wuchtmaschine testen. Durch Drücken der 🛁 -Taste startet der Testvorgang. Drehen Sie nun am Reifen und die Maschine zeigt den Drehwinkel POS=0°-359° an. Gleichzeitig zeigen die LEDs den Status an.

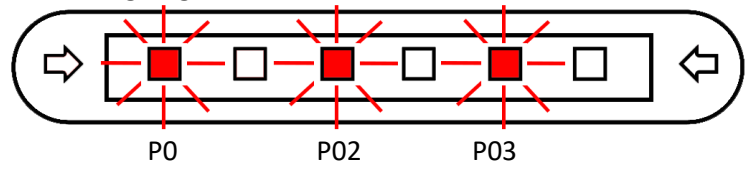

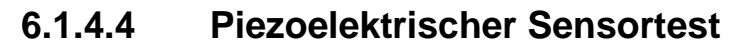

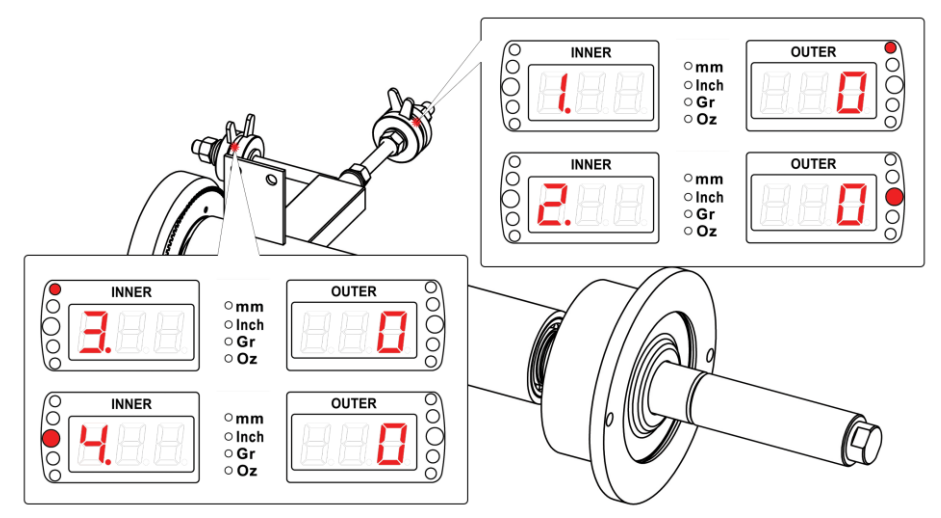

Bei Eingabe dieser Einstellung werden die entsprechenden Daten verschiedener Sensoren auf dem Bildschirm angezeigt. Durch Druck ändern sich die angezeigten Werte zwischen -2048 und +2048. Die statischen Werte sind ungefähr 0.

#### 6.1.4.5 Messlehre Test Abstand a

Mit diesem Test können Sie den Wert a Abstand der Messlehre testen. Durch Drücken der 🖵-Taste startet der Testvorgang. Ziehen Sie die Messlehre heraus. Der angezeigte Wert sollte sich bei Bewegen der Messlehre verändern. Drücken Sie die Taste 💽 und die Längeneinheit zu ändern.

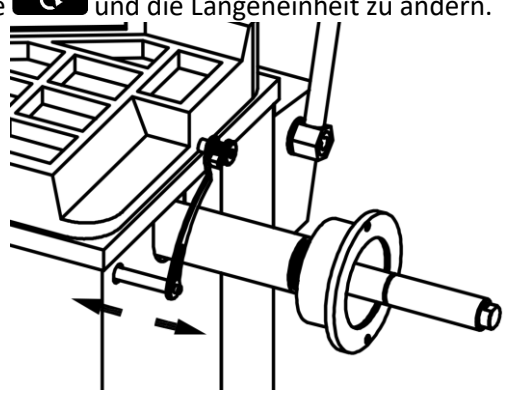

## 6.1.4.6 Messlehre Test Durchmesser d

Mit diesem Test können Sie den Wert d Durchmesser der Messlehre testen. Durch Drücken der 🛁 -Taste startet der Testvorgang. Durch Anheben der Messlehre sollte sich der angezeigte Durchmesser verändern. Drücken Sie die Taste 😳 und die Längeneinheit zu ändern.

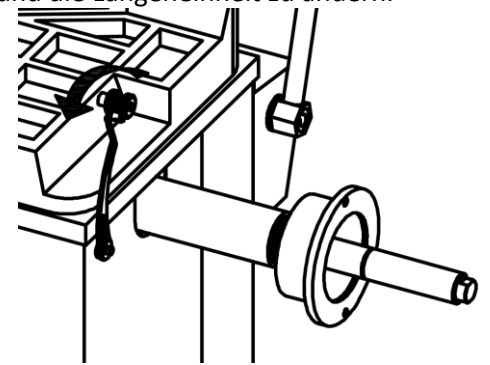

#### 6.1.4.7 Motorsteuerung

Mit diesem Testprogramm können Sie die Echtzeitgeschwindigkeit der Wuchtwelle mit der Einheit U/min

testen. Durch Drücken und gedrückt halten der Taste beginnt die Wuchtwelle sich vorwärts zu beschleunigen bis zur max. Drehgeschwindigkeit. Durch Lösen der Taste endet die Beschleunigung. Durch

Drücken und gedrückt halten der Taste beginnt die Wuchtwelle sich rückwärts zu beschleunigen bis zur max. Drehgeschwindigkeit. Durch Lösen der Taste endet die Beschleunigung. Während der Rotation wird die Echtzeitgeschwindigkeit im Display angezeigt.

#### 6.1.4.8 PCB-Spannungstest

Mit diesem Test können Sie die anliegende Steuer-Spannung einsehen.

#### 6.2 Einstellungen Radschutzbogen

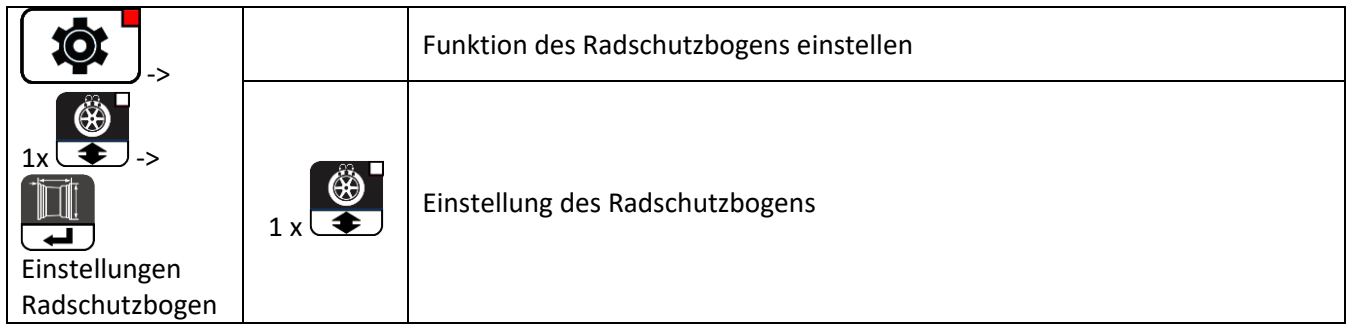

## 6.2.1 Funktion des Radschutzbogens einstellen

Die Schutzabdeckung muss gemäß den Gesetzen wirksam eingestellt werden, um die Sicherheit des Bedieners zu schützen. Wenn diese Einstellung aktiv ist, kann die Messung nur bei geschlossenem Radschutzbogen gestartet werden. Wird der Radschutzbogen während der Messung geöffnet, wird der laufende Vorgang sofort abgebrochen und die Wuchtmaschine stoppt automatisch. Bei inaktiver Einstellung erscheinen die Punkte 6.2.2 und 6.2.3 nicht. Ob der Radschutzbogen installiert ist oder nicht, hat keinen Einfluss auf die Arbeit der Wuchtmaschine.

#### 6.2.2 Einstellung des Radschutzbogens

Durch diese Einstellung können Sie festlegen, ob durch das Schließen des Radschutzbogens der Wuchtvorgang automatisch gestartet werden soll (Einstellung aktiv) oder nicht (Einstellung inaktiv).

#### 6.3 Einstellung der Einheiten

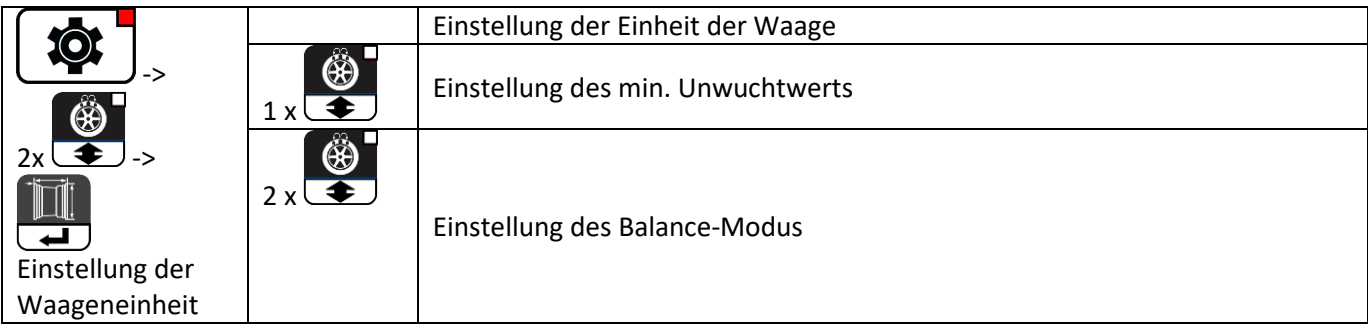

#### 6.3.1 Standardeinheit der Wuchtmaschine

Hier können Sie die standardmäßige Einheit der Wuchtmaschine einstellen (Gramm oder Unze).

#### 6.3.2 Einstellung des minimalen Unwuchtwerts

Mit dieser Funktion können Sie Ihren minimalen Unwuchtwert zwischen 0-50 Gramm bzw. 0-1,75oz einstellen. Alle Werte unter dem eingestellten Wert werden dann von der Wuchtmaschine ausgeblendet.

#### 6.3.3 Einstellung des Balance-Modus

In dieser Einstellung bedeutet "Ein" Gewichtssparmodus. "Aus" bedeutet Präzisionsmodus.

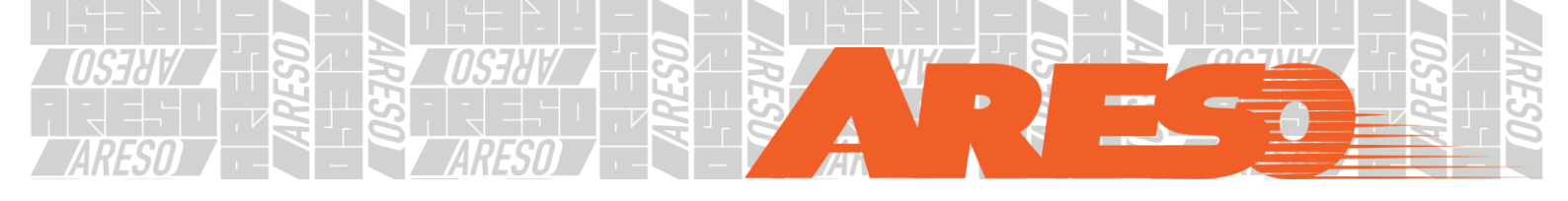

#### 6.4 Einstellung Messgerät

|                                       |       | Messeinheit Wert a Abstand     |
|---------------------------------------|-------|--------------------------------|
|                                       | 1 x € | Messwertgenauigkeit Wert a     |
| · · · · · · · · · · · · · · · · · · · | 2 x   | Standardwert Wert a            |
| 3x 💽 ->                               | 3 x   | Messeinheit Wert d Durchmesser |
| Einstellung<br>Messgeräte             | 4 x   | Messwertgenauigkeit Wert d     |
| Wessgerate                            | 5 x 🗳 | Standardwert Wert d            |

#### 6.4.1 Messeinheit Wert a Abstand

Sie können zwischen den Einheiten mm bzw. Inch wählen.

## 6.4.2 Messwertgenauigkeit Wert a

Sie können zwischen den genauen Werten bzw. den gerundeten Werten wählen:

|                   | Genauer Wert | Gerundeter Wert |
|-------------------|--------------|-----------------|
| Metrisches System | 1 mm         | 5 mm            |
| Britisches System | 0,1 Zoll     | 0,2 Zoll        |

## 6.4.3 Messeinheit Wert d Durchmesser

Sie können zwischen den Einheiten mm bzw. Inch wählen.

## 6.4.4 Messwertgenauigkeit Wert d Durchmesser

Sie können zwischen den genauen Werten bzw. den gerundeten Werten wählen:

|                   | Genauer Wert | Gerundeter Wert |
|-------------------|--------------|-----------------|
| Metrisches System | 1 mm         | 5 mm            |
| Britisches System | 0,1 Zoll     | 0,2 Zoll        |

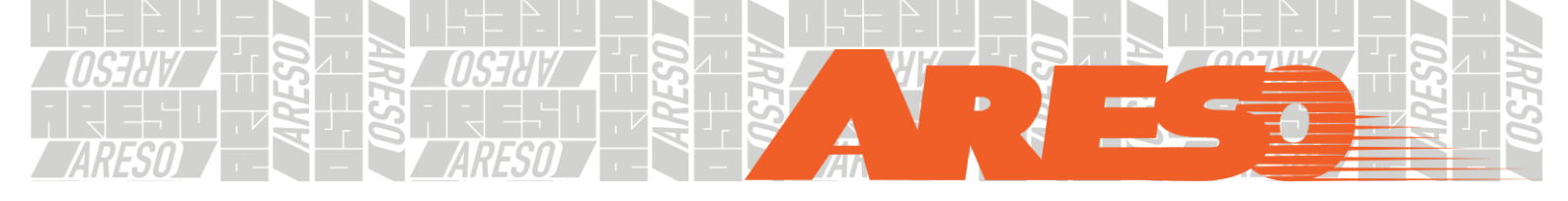

#### 6.5 Einstellung der unterstützenden Funktionen

|                 |          | Einstellung des elektrischen Signaltons       |
|-----------------|----------|-----------------------------------------------|
|                 | <b>S</b> | Einstellung des elektr. Signaltons (optional) |
| <b>B</b>        | 1 x 🗲    |                                               |
| 4x 💽 ->         |          | Schlaffunktion                                |
|                 | 2 x 🔹    |                                               |
|                 |          |                                               |
| Einstellung der |          |                                               |
| unterstützenden |          |                                               |
| Funktionen      |          |                                               |

#### 6.5.1 Einstellung des elektrischen Signaltons

Hier können Sie den elektrischen Signalton der Wuchtmaschine ein bzw. ausschalten.

#### 6.5.2 Schlaffunktion

Die Sleep-Funktion kann durch Drehen des Rades eingestellt (5 Min, 10 Min, 15 Min, 20 Min, 25 Min, 30 Min, 40 Min, 50 Min, 60 Min, 90 Min ,120 Min) oder aus- bzw. eingeschalten werden.

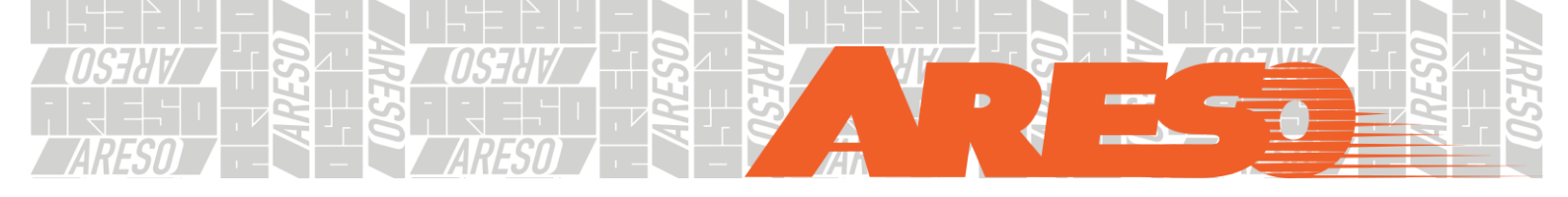

## 7 Kalibrierung

|                           |       | Gewichtskalibrierung                 |
|---------------------------|-------|--------------------------------------|
| ·>                        | 1 x 🔹 | Nullpunktkalibrierung                |
| -><br>@                   | 2 x 🔹 | Kalibrierung Messlehre a Abstand     |
| 6x 💽<br>Kalibrierprogramm | 3 x 🔹 | Kalibrierung Messlehre d Durchmesser |

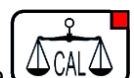

Drücken Sie die Taste 4 CAL4 um zu den verschiedenen Kalibrierprogrammen zu gelangen.

| Kalibrierprogramm                |                 | Anzeige        | •                              | Was wird kalibriert?               |
|----------------------------------|-----------------|----------------|--------------------------------|------------------------------------|
| Gewichtskalibrierung             |                 | omm            |                                | Waagenwert mit Standardgewicht     |
|                                  |                 | ○ Inch<br>○ Gr |                                | kalibrieren                        |
|                                  |                 | ○ Oz           |                                |                                    |
| Nullpunktkalibrierung der        |                 | omm            | OUTER                          | Kalibrieren Sie den Unwuchtwert    |
| Wuchtwelle                       |                 | ⊂ Inch<br>⊂ Gr | <b>F</b> - <b>F</b>   <b>S</b> | der Maschine                       |
|                                  |                 | ○ Oz           |                                |                                    |
| Kalibrierung Messlehre a Abstand |                 | omm            | OUTER                          | Messen Sie eine Nullkalibrierung   |
|                                  | ğ 🗏 🕂 🕂         | ○ Inch<br>○ Gr |                                |                                    |
|                                  |                 | ° Oz           |                                |                                    |
| Kalibrierung Messlehre d         |                 | omm            |                                | Kalibrierung der Messlehre d Null- |
| Durchmesser                      | ğ  <b>     </b> | ○ Inch<br>○ Gr |                                | und Haftgewichtsposition           |
|                                  |                 | ° Oz           |                                |                                    |

Ein ausführliches Video zur Kalibrierung finden Sie hier: https://www.youtube.com/watch?v=XhCZ17hDKas&t=1s

#### 7.1 Kalibrierung der Messlehre Wert a Abstand

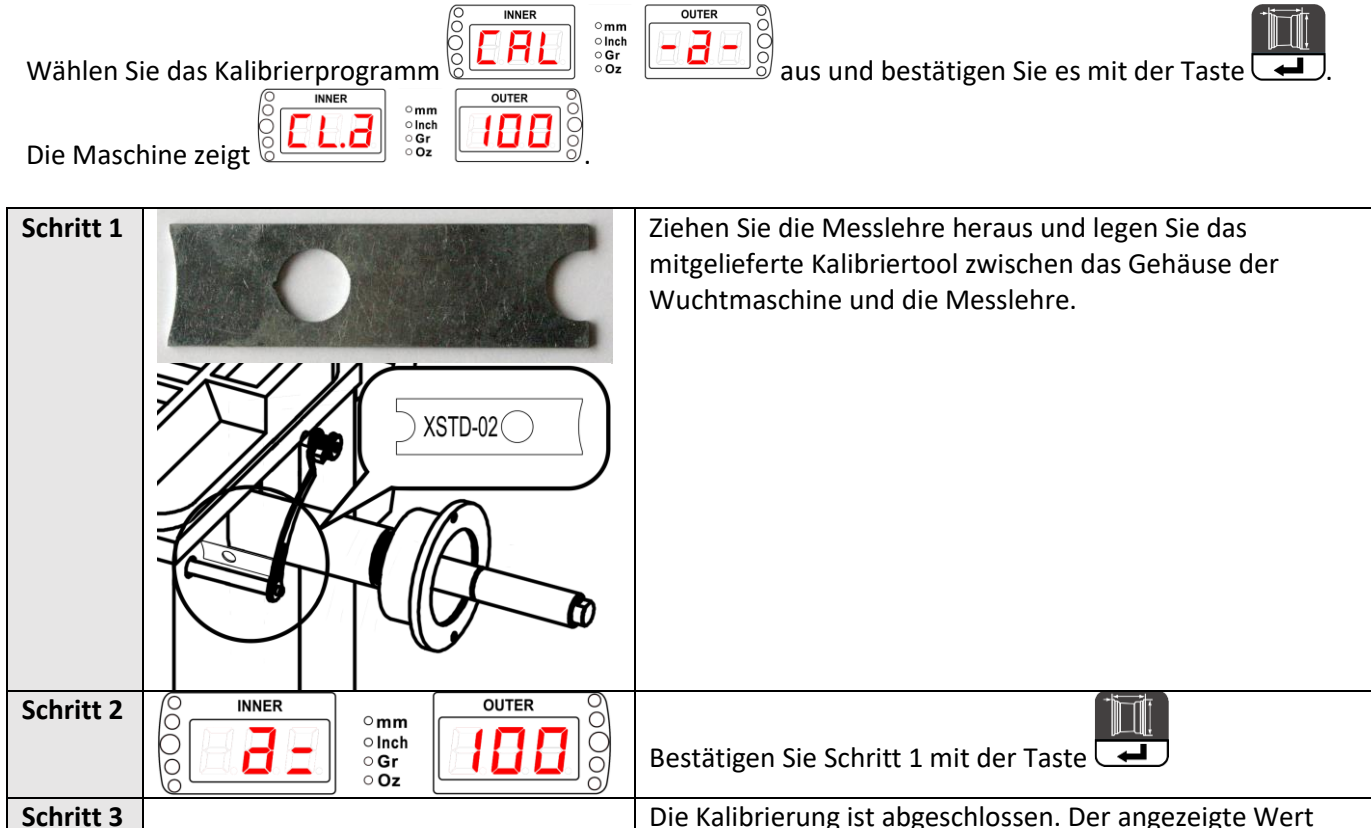

Die Kalibrierung ist abgeschlossen. Der angezeigte Wert ändert sich nun beim Herausziehen bzw. Zurückschieben der Messlehre.

#### Kalibrierung der Messlehre Wert d Durchmesser 7.2 omm olnch oGr oOz Wählen Sie das Kalibrierprogramm aus und bestätigen Sie es mit der Taste OUTER ○ Inch ○ Gr ○ Oz dL Die Maschine zeigt Schritt 1 Bestätigen Sie die Nullposition der Messlehre in dem Sie die Taste drücken, während die Messlehre in der Ruheposition auf der Maschine liegt. OUTER INNER omm ○ Inch ○ Gr ○ Oz Stellen Sie das Kalibiertool auf die Wuchtwelle und legen Sie Schritt 2 die Messlehre oben in der Auskerbung des Kalibriertools ab. Bestätigen Sie diesen Schritt mit der Taste 💶 INNER OUTER omm Inch С ○Gr ○Oz OUTER Schritt 3 INNER Der angezeigte Wert ändert sich nun, wenn Sie die 0 C O omm ● Inch ○ Gr Messlehre bewegen. o Oz Bestätigen Sie noch einmal mit der Taste Schritt 4 Bewegen Sie nun den Montagekopf der Messlehre genau über die Wuchtwelle (12 Uhr Position). Halten Sie die Position und bestätigen Sie diese gleichzeitig, 2x Drücken der Taste 💶. Die Kalibrierung ist nun abgeschlossen.

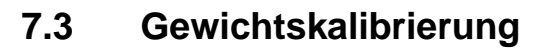

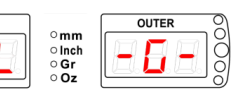

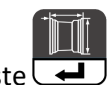

Ħ Wählen Sie das Kalibrierprogramm aus und bestätigen Sie es mit der Taste Montieren Sie für diesen Kalibriervorgang ein Rad auf der Wuchtmaschine.

INNER

| Schritt 1  |                                                                                                    | Halten Sie die Messlehre innen an Ihr Rad an. Die Werte                                                                                                    |
|------------|----------------------------------------------------------------------------------------------------|----------------------------------------------------------------------------------------------------|
|            |                                                                                                    | Ihres Rades werden nun automatisch übernommen.                                                                                                    |
| Schritt 2  |                                                                                                    | Geben Sie nun die Breite Ihres aufgespannten Reifens ein.<br>Halten Sie dazu die Taste egedrückt und drehen Sie<br>das Rad bis der Wert des montierten Rades im Display<br>erscheint.                 |
|            |                                                                                                    | Bestätigen Sie den Wert mit der Taste 🛁.                                                                                                    |
| Schritt 3  | OUTER<br>O Inch<br>• Gr<br>• Oz                                                                                                    | Schließen Sie den Radschutzbogen. Die Maschine startet<br>den Messvorgang.<br>Nach Beendigung des Messvorgangs zeigt die Maschine ein<br>Anschlaggewicht von 100g auf der Außenseite des Rades<br>an. |
| Schritt 4  |                                                                                                    | Drehen Sie das Rad so lange bis alle 5 LEDs rechts vom<br>Display OUTER aufleuchten.                                                                                                    |
| Schritt 5  |                                                                                                    | Nehmen Sie das mitgelieferten 100g Gewicht und schlagen                                                                                                    |
|            |                                                                                                    | es an der 12 Uhr Position des Rades außen an.                                                                                                    |
| Schritt 6  | INNER<br>Omm<br>Outer<br>Outer<br>Oute | Schließen Sie den Radschutzbogen erneut. Das<br>Kalibrierprogramm startet einen erneuten Messvorgang<br>und zeigt nun 100g Anschlaggewicht auf der Innenseite des<br>Rades an.                        |
| Schritt 7  |                                                                                                    | Nehmen Sie das Anschlaggewicht von der Außenseite des                                                                                                    |
|            |                                                                                                    | Reifens mit Hilfe der Gewichtszange ab.                                                                                                    |
| Schritt 8  |                                                                                                    | Drehen Sie das Rad so lange bis alle 5 LEDs links vom Display<br>INNER aufleuchten.                                                                                                    |
| Schritt 9  |                                                                                                    | Nehmen Sie das mitgelieferten 100g Gewicht und schlagen                                                                                                    |
|            |                                                                                                    | es an der 12 Uhr Position des Rades innen an.                                                                                                    |
| Schritt 10 | OUTER<br>OUTER<br>OUTER<br>OUTER<br>OUTER<br>OUTER<br>OUTER<br>OOO                                                                                                    | Schließen Sie den Radschutzbogen. Die Maschine startet<br>den Messvorgang erneut.<br>Der Kalibrierung ist nun abgeschlossen.                                                                          |
| Schritt 11 |                                                                                                    | Nehmen Sie das 100g Gewicht mit Hilfe der Gewichtszange                                                                                                    |
|            |                                                                                                    | wieder vom Rad ab.                                                                                                    |

#### Nullpunktkalibrierung der Wuchtwelle 7.4

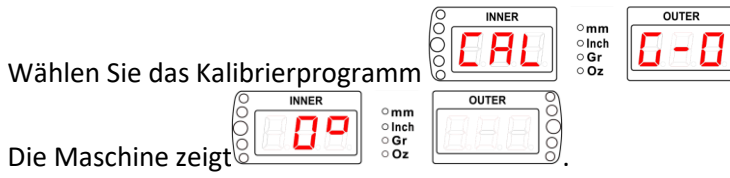

| Schritt 1 |                                                                            |              | Schließen Sie den Radschutzbogen. Die Maschine startet                                                                                                    |
|-----------|----------------------------------------------------------------------------|--------------|----------------------------------------------------------------------------------------------------|
|           |                                                                            |              | den wessvorgang.                                                                                                    |
| Schritt 2 | INNER<br>Inch<br>Gr<br>OCO<br>OCO<br>OCO<br>OCO<br>OCO<br>OCO<br>OCO<br>OC | OUTER<br>OOO | Die Wuchtmaschine zeigt nun an, dass das Rad um 180°<br>verdreht werden soll. Markieren Sie sich dazu die<br>momentane 12 Uhr Position auf der Wuchtwelle und dem<br>Reifen. Öffnen Sie nun die Schnellspannmutter und drehen<br>das Rad um 180°. Ziehen Sie dann die Schnellspannmutter<br>wieder fest. Achten Sie darauf, das Rad beim Festziehen<br>der Schnellspannmutter nicht wieder zu verdrehen. |
| Schritt 3 |                                                                            |              | Schließen Sie den Radschutzbogen erneut. Die Maschine                                                                                                    |
|           |                                                                            |              | startet den Messvorgang.                                                                                                    |
|           |                                                                            |              | Die Kalibrierung ist nun abgeschlossen.                                                                                                    |

0000

aus und bestätigen Sie es mit der Taste

▃

## 8 Fehleranzeige und Abhilfe

Der Wuchtcomputer kann folgende Fehlermeldungen anzeigen

| Anzeige | Bedeutung der Anzeige                                                                                                    | Abhilfe                                                                                                    |  |
|---------|----------------------------------------------------------------------------------------------------|----------------------------------------------------------------------------------------------------|--|
| Ссс ссс | Das Messergebnis liegt außerhalb des<br>Anzeigebereichs                                                                                                    |                                                                                                    |  |
| OFF OFF | Während des Wuchtvorgangs wurde<br>die Stopp-Taste gedrückt                                                                                                    |                                                                                                    |  |
| Err 01  | Bei aktivierter Schutzbogen-Funktion<br>wurde während des Wuchtvorgangs<br>der Schutzbogen geöffnet oder bei<br>geöffnetem Schutzbogen die<br>START-Taste gedrückt | Schutzbogen schließen oder<br>Schutzbogenfunktion<br>deaktivieren.<br>ACHTUNG: Es sind die<br>Vorschriften des jeweiligen<br>Landes betreffend des<br>Schutzbogens zu beachten. |  |
| Err 02  | Die erforderliche Raddrehzahl für die<br>Messung wurde nicht erreicht oder<br>während der Messung unterschritten.                                                  | Probleme am Elektromotor<br>oder am Antriebsriemen.<br>Prüfen und einstellen.<br>Auch ein zu geringes<br>Radgewicht kann diesen Fehler<br>verursachen.                          |  |
| Err 10  | Messlehre deaktiviert                                                                                                    | Schalten Sie das Gerät aus und<br>starten Sie es neu. Wenn der<br>Fehler weiterhin besteht, oder<br>Abstand a abnormal ist,<br>wenden Sie sich an den<br>Kundendienst.          |  |
| Err 11  | Messlehre zum Messen von Abstand a<br>wurde nicht kalibriert                                                                                                    | Kalibrieren Sie die Messlehre<br>wie in 7.1 beschrieben                                                                                                    |  |
| Err 12  | Messlehre ist nicht ganz eingefahren                                                                                                    | Messlehre auf den Null-Punkt<br>bringen bzw. ganz einfahren                                                                                                    |  |
| Err 15  | Messlehre deaktiviert                                                                                                    | Schalten Sie das Gerät aus und<br>starten Sie es neu. Wenn der<br>Fehler weiterhin besteht, oder<br>Durchmesser d abnormal ist,<br>wenden Sie sich an den<br>Kundendienst.      |  |

| Err 16  | Messlehre zum Messen von<br>Durchmesser d wurde nicht kalibriert | Kalibrieren Sie die Messlehre<br>wie in 7.2 beschrieben                                                                                                    |  |
|---------|------------------------------------------------------------------|----------------------------------------------------------------------------------------------------|--|
| Err CAL | Maschine falsch oder nicht kalibriert.                           | Maschine neu kalibrieren                                                                                                    |  |
| Err DAT | Kalibrierung der Messlehre ist falsch.                           | Das bedeutet, dass während<br>der Kalibrierung ein Fehler<br>gemacht wurde. Lesen Sie in<br>Kapitel 7 nach, wie die<br>Kalibrierung richtig<br>durchgeführt wird. |  |
| Err SYS | Systemfehler                                                     | Wenden Sie sich an den<br>Kundendienst                                                                                                    |  |

**57**X

## Anhang

OSJAV

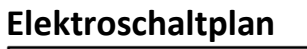

*OS3A* 

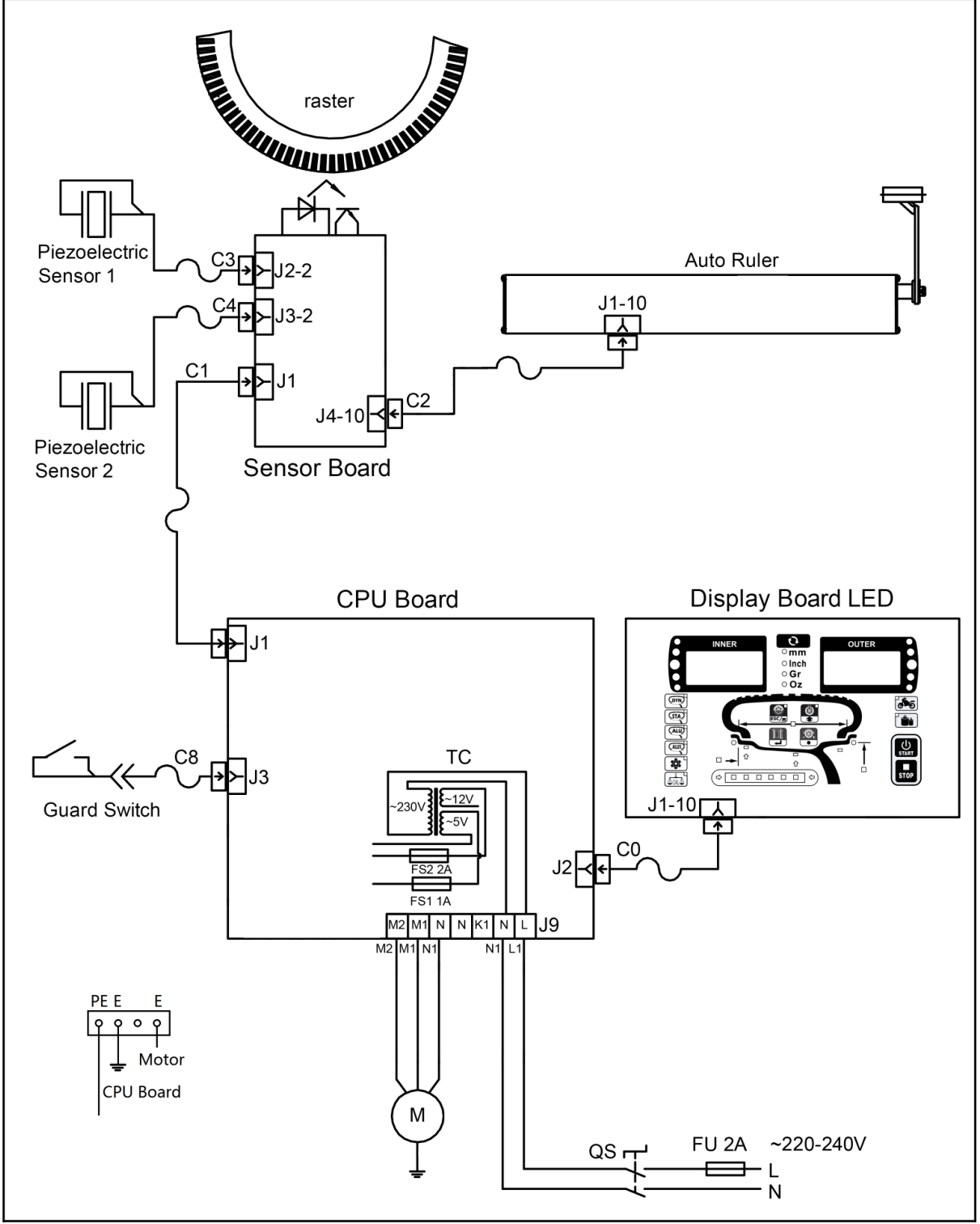

| ARESO                                                                                                    | - S ARESO                                                                                                    |                               |               |  |  |
|----------------------------------------------------------------------------------------------------|----------------------------------------------------------------------------------------------------|-------------------------------|---------------|--|--|
| BTR-Nr. 0030                                                                                                    | Betriebsanweisung                                                                                                    | Stand:                        | Dezember 2010 |  |  |
| 18.12.2012                                                                                                    | Geltungsbereich und Tätigkeiten                                                                                                    | abgezeichnet am:              | 10.12.2012    |  |  |
|                                                                                                    | ANWENDUNGSBEREIC                                                                                                    | СН                            |               |  |  |
| Wuchtmaschine                                                                                                    |                                                                                                    |                               |               |  |  |
|                                                                                                    | GEFAHREN FÜR MENSCH UND                                                                                                    | OUMWELT                       |               |  |  |
| <ul> <li>Abstürzen bzw. Herabfallen der Last oder Teilen</li> <li>Quetsch- und Scherstellen bei Bewegungen der Hebebühne und/oder Teilen</li> <li>Bei undichtem System kann Hydrauliköl in die Umwelt gelangen</li> </ul>                                                                                                    |                                                                                                    |                               |               |  |  |
|                                                                                                    | SCHUTZMASSNAHMEN UND VERHA                                                                                                    | LTENSREGELN                   |               |  |  |
| <ul> <li>Immer ordnungsgemäße und sachgemäße Arbeits- und Arbeitshilfsmittel verwenden.</li> <li>Geeignete Schutzkleidung bzw. Schutzmittel tragen (z.B. Schutzbrille, Gehörschutz, Sicherheitsschuhe etc.)<br/>Vorgegebene Angaben, Hinweise und technische Daten des Maschinenherstellers bzw. des Herstellers des zu bearbeitenden Produktes beachten.</li> <li>Immer den vorgesehenen Schutzbogen benutzen, das Rad erst bearbeiten, bis das komplett im Stillstand ist.</li> <li>Achten Sie beim Betrieb der Reifenwuchtmaschine auf alle beweglichen Teile. Achten Sie auf genügend Abstand, damit Sie nicht erfasst werden können.</li> <li>Achten Sie darauf, dass sich keine weiteren Personen im Arbeitsbereich befinden.</li> <li>Achten immer darauf, dass das zu Wuchtende Rad fest an der Maschine gespannt ist.</li> </ul> |                                                                                                    |                               |               |  |  |
| •                                                                                                    | Bei auftretenden Problemen bei der Montage d                                                                                                    | ie Maschine ausschalten.      |               |  |  |
| · · ·                                                                                                    | Störungen nur im Stillstand (stromlos) beseitige                                                                                                    | en bzw. Fachpersonal herbeiho | olen.         |  |  |
|                                                                                                    | VERHALTEN BEI UNFÄLLEN – E                                                                                                    | RSTE HILFE                    |               |  |  |
|                                                                                                    | <ul> <li>Unfallstelle sichern</li> <li>Erste Hilfe leisten, verständigen von Ersthelfer<br/>und Vorgesetzten</li> <li>Verletzte betreuen</li> <li>Lagerort Verbandskasten und Verbandbuch:</li> <li>NOTRUF:</li> <li>Aufzeichnungen im Verbandbuch eintragen</li> </ul> |                               |               |  |  |
| INSTANDHALTUNG, ENTSORGUNG                                                                                                    |                                                                                                    |                               |               |  |  |
|                                                                                                    | Instandhaltungsarbeiten an Wuchtmaschine we                                                                                                    | erden durchgeführt von:       |               |  |  |
| •                                                                                                    |                                                                                                    | ລາາດາຽ                        |               |  |  |

## KONFIRMITÄTSERKLÄRUNG

Wurden folgende einschlägige Bestimmungen beachtet

Les normes harmonisées suivantes ont été appliquées

Les Directives suivantes de l'Union européenne ont été respectées Los siguientes directivas pertinentes de la Unión Europa fuen cumplido Folgende harmonisierten Normen und Vorschriften wurden eingehalten

Los siguientes normas y reglamentos armonizados fuen cumplido

The following EG-directives are considered

The following harmonized standards are applied

Referenznummer der technischen Daten: Reference number for the technical data:

Numéro de référence des données techniques: Número de referencia de los datos técnicos:

Seriennummer / Serial number:

Für / for / pour / para

Macchina equilibratrice

Wuchtmaschine

Wheel Balancer

Equilibreuse

Hersteller

Fabricant Fabricante

Prüfinstitut

Institut of Quality Institut de qualité

Instituto de calidad

Herstellerbezeichnung Designation of producer

Numéro du Certificat Número del certificado

Désignation du producteur Denominación del fabricante Nummer des Zertifikats: Number of the certificate:

Manufacturer

Konformitätserklärung Declaration of conformity Déclaration de conformité Declaración de conformidad

# CE

Typ / Type / Type / Tipo Wuchtmaschine/Wheel Balancer Balance-it 234/241

2006/42/EC (Machine-Directive)

DIN EN 60204-1: 2006+A1:2009 (Low voltage directive)-Part 1 : General Requirements

> ARESO GmbH Kauerhofer Straße 2 D-92237 Sulzbach-Rosenberg Germany

CEM International Ltd The Atrium Business Centre Curtis Road Dorking Surrey RH4 1XA UK

F-20-0801-17-01-A

Typ / Type / Type / Tipo

(2017071300001);

C-20-0801-17-01-A

Hiermit wird bestätigt, dass die oben bezeichneten Maschinen den genannten EG-Richtlinien entsprechen. Herewith we confirm that the above-named machines are according to the named EC-directives. Nous certifions par la présente la conformité des machines décrites ci-dessus aux Directives de l'Union européennes citées. Confirmamos con esto de que la mercancía denominada arriba cumple las directivas llamadas de la Unión Europea.

ARESO GmbH Kauerhofer Straße 2 D-92237 Sulzbach-Rosenberg Germany Im Dezember 2011

ollar ARESO GmbH/ Benjamin Kellner (Geschäftsführer)

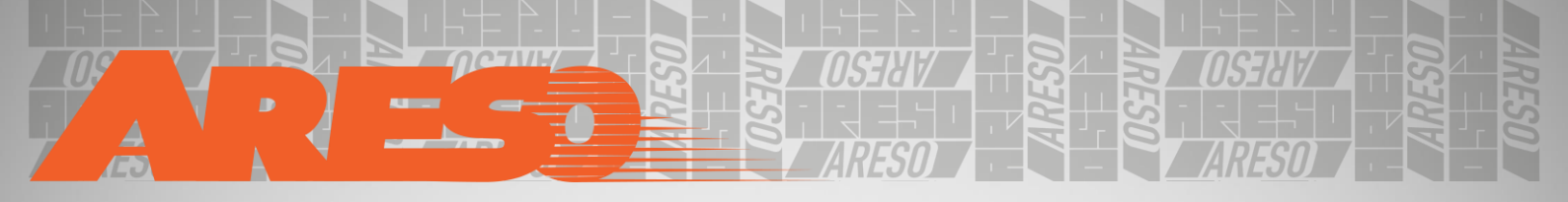

ARESO GmbH Kauerhofer Straße 2 92237 Sulzbach-Rosenberg DEUTSCHLAND

info@areso-automotive.de
# +49(0)9661 703 908 0